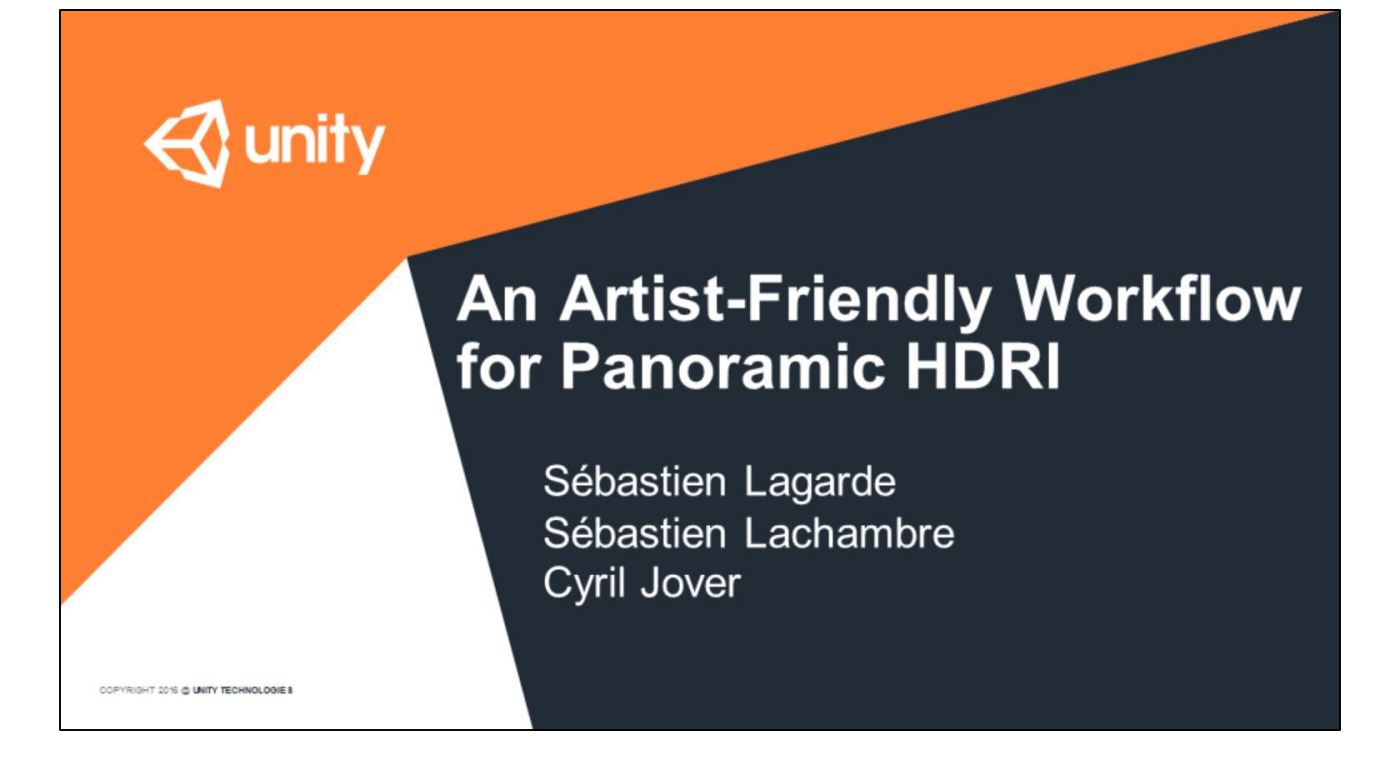

Hello,

My name is Sébastien Lagarde, I am a graphics programmer at Unity and with my two artist co-workers Sébastien Lachambre and Cyril Jover,

we have tried to setup an easy method to capture accurate panoramic High Dynamic Range Images (HDRIs).

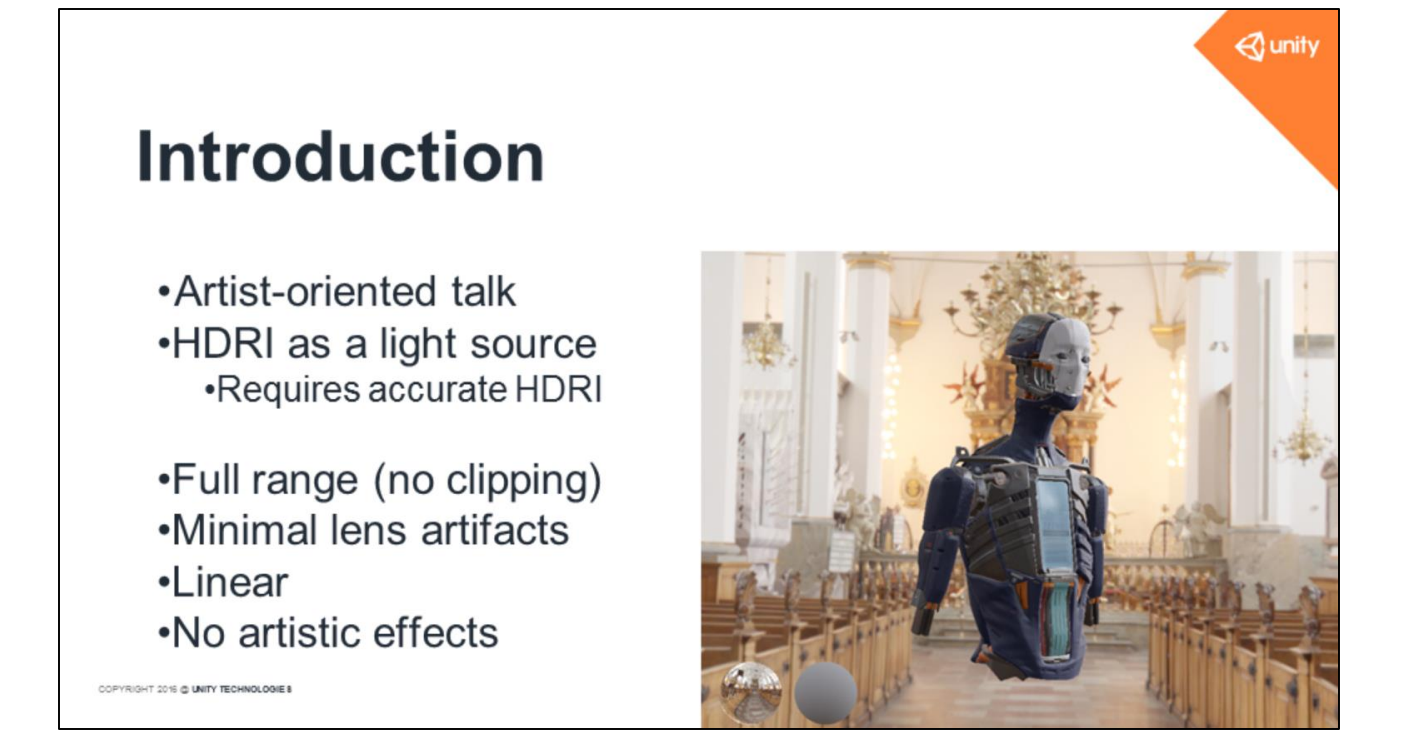

This talk is oriented toward artists.

We want to use HDRI as a light source to easily reproduce lighting from the real world and to better integrate a CG object inside an environment, a process that's widely used today

Such HDRI needs to be accurate:

- It must capture the full range of lighting in the scene, without clipping
- It must have minimal lens artifacts
- It must be linear
- It shouldn't include any artistic effects

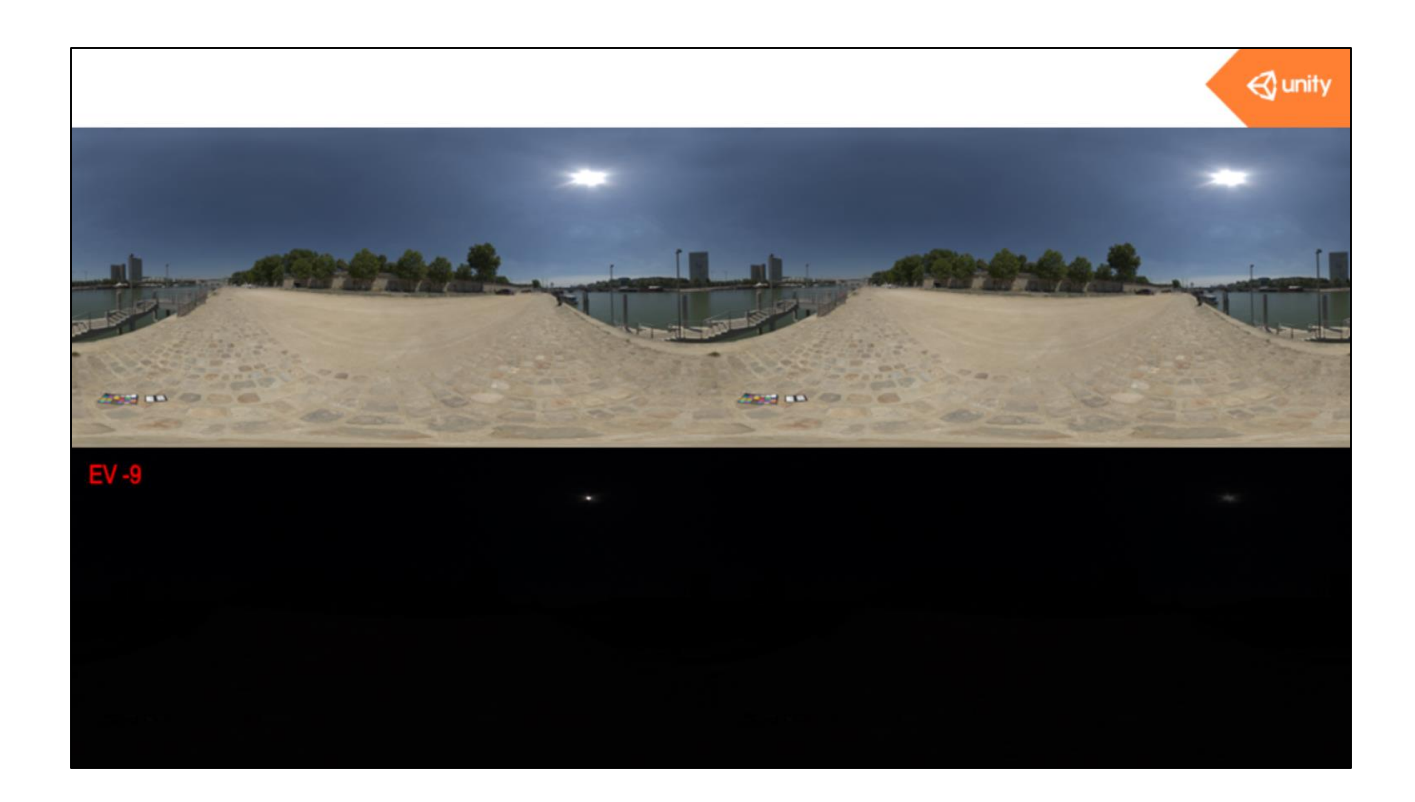

When talking about full range HDRI, we mean this.

Left is unclamped HDRI. Right is clamped one.

When changing the exposure we can see that the sun disc is slightly less intense on the clamped one.

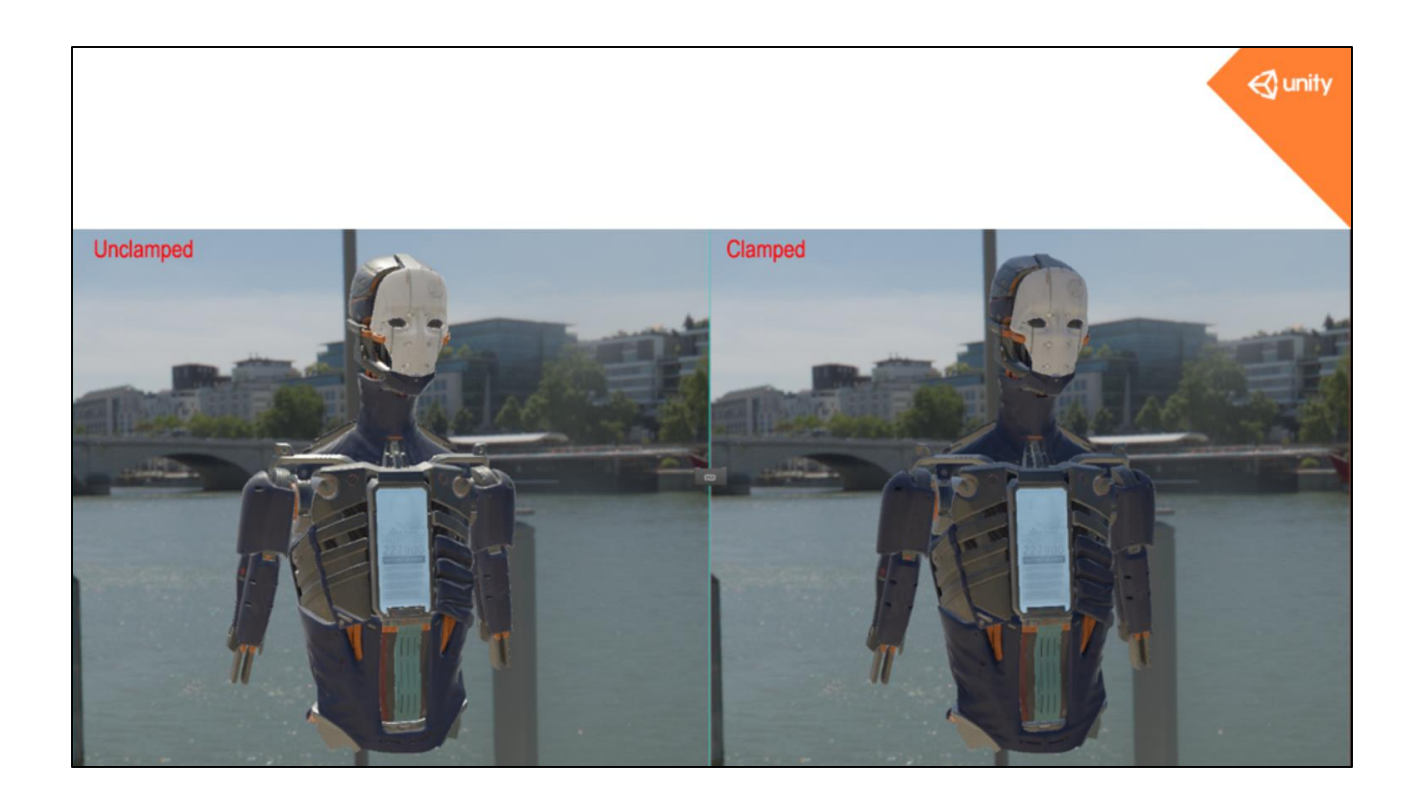

But this small difference has a huge impact on the lighting

## Equipment and software

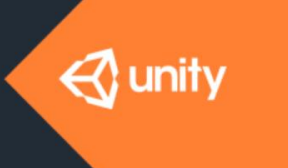

OPYRIGHT 2016 @ UNITY TECHNOLOGIE 8

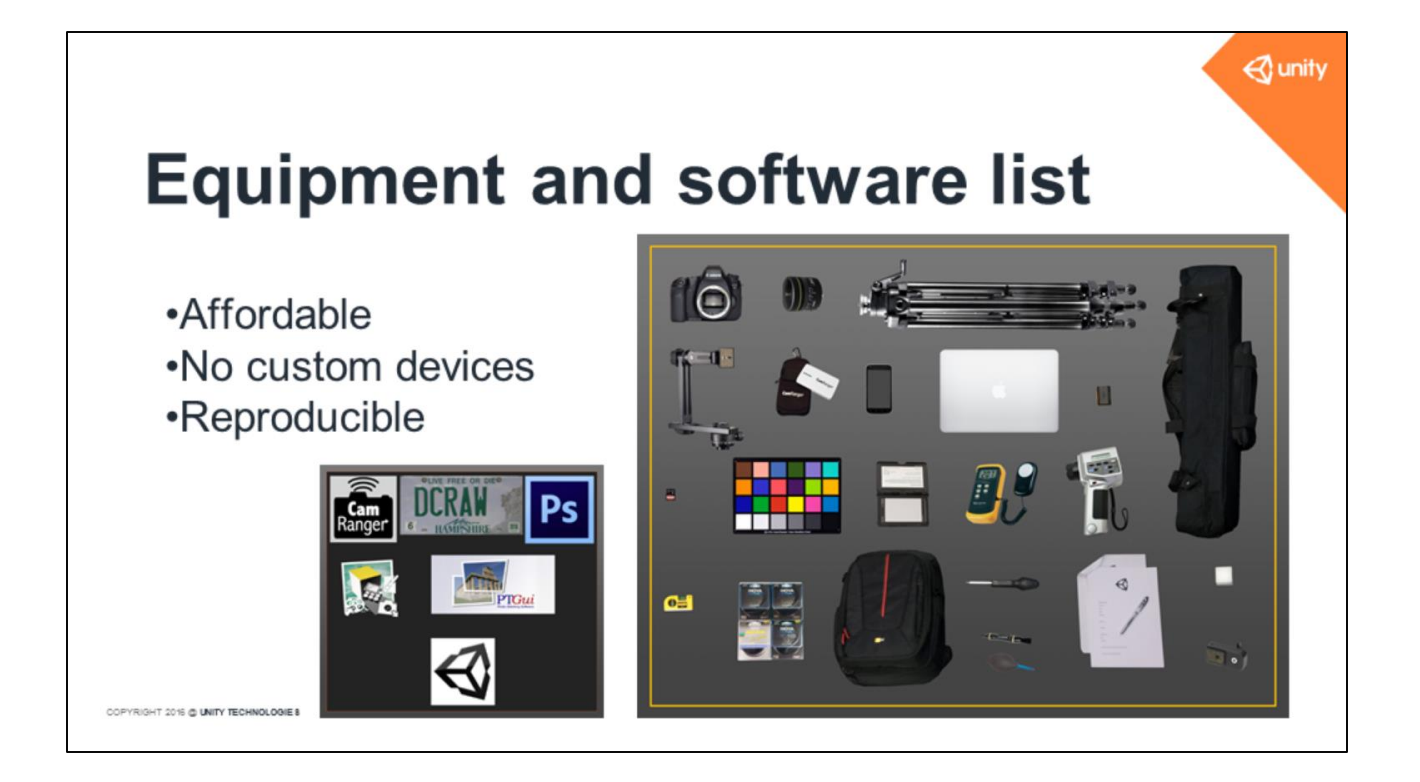

This picture shows the equipment and the software we use at Unity.

We have tried to make our equipment setup affordable and have avoid<u>ed</u> using any custom devices to ensure our results can be reproduced.

We use a Canon 6D with a Sigma fisheye lens, a Manfrotto tripod with Nodal Ninja head.

We also tried to stick to a small number of software tools and favor artist-friendly ones, such as Photoshop and PTGui.

### Capture

OPYRIGHT 2015 @ UNITY TECHNOLOGIE 8

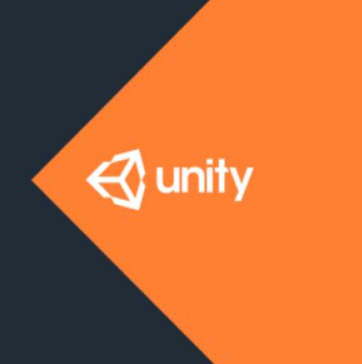

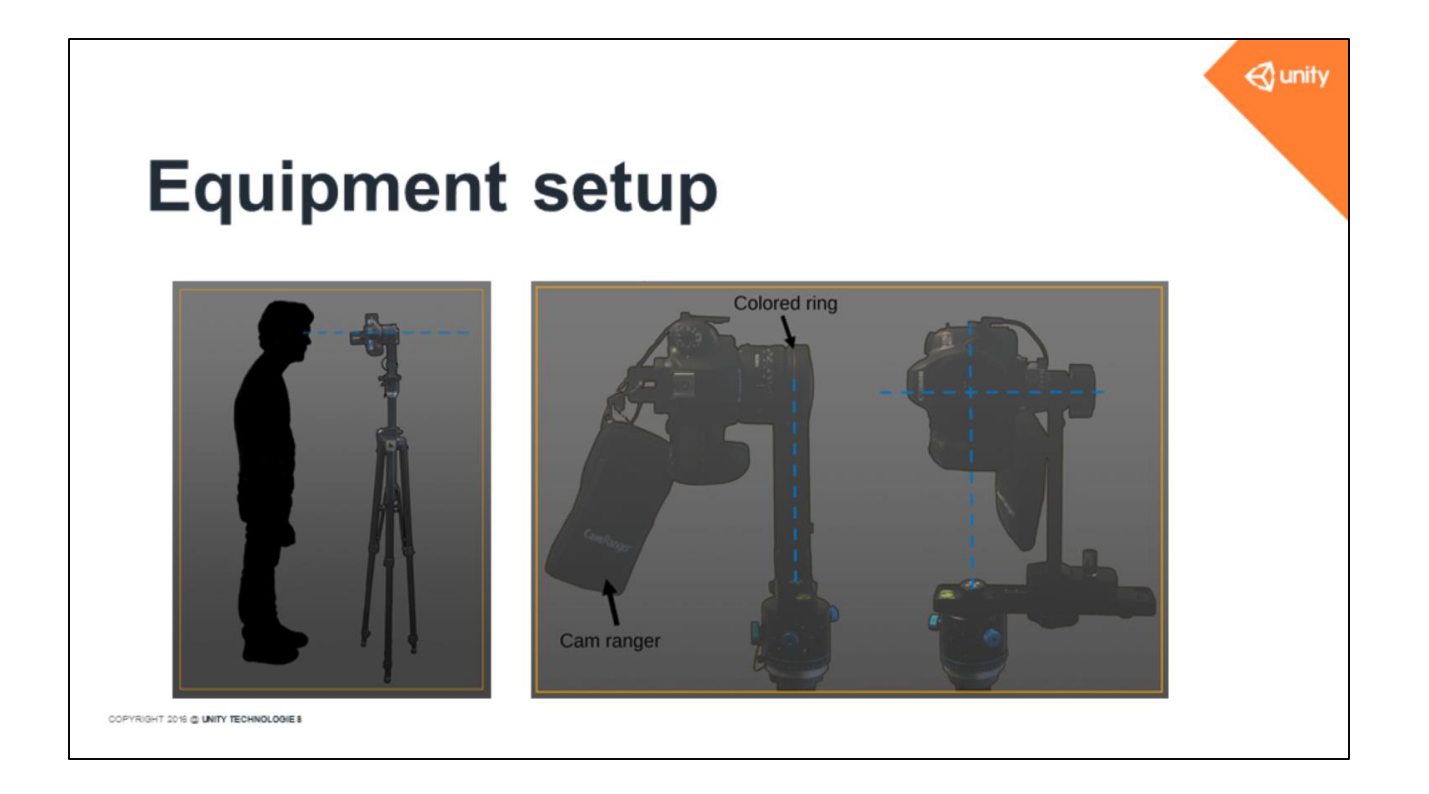

We use a heavy tripod in order to do stable capture in outdoor environments, since wind can be a problem, particularly with long exposure times.

The Nodal Ninja head is used to align the lens center to the pivot point. The camera must be perfectly parallel to the ground plane. Don't hesitate to spend time on alignment as it vastly reduces the time spent on stitching shots later.

We use a remote controller named CamRanger to record the sequence of shots that we want to do. It also allows us to reduce shaking during acquisition.

Note: The pivot point is at the height of a human eye.

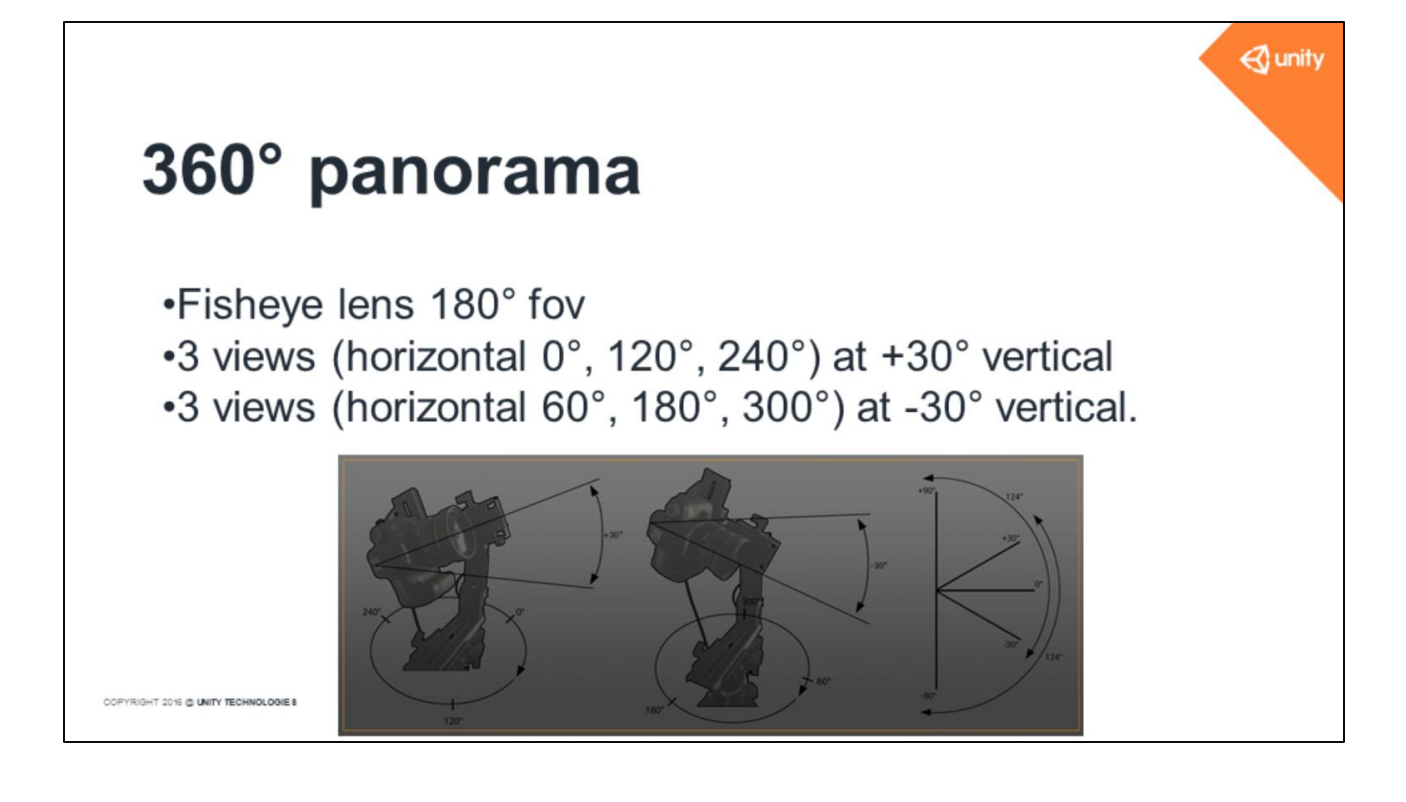

To build a 360 panorama we use a fisheye lens. It provides 180° fov. We have divided the 360° panorama in 6 views:

3 views oriented toward the sky 3 views oriented toward the ground

Several optical artifacts in the lens appear with distance from the lens center. That is why we chose a 30° elevation instead of 45°.

The goal is to get more accuracy at the horizon, where there is often a lot of moving elements like pedestrians that need to be removed.

Note: The 120 field of view of a fisheye lens results in the least number of optical artifacts.

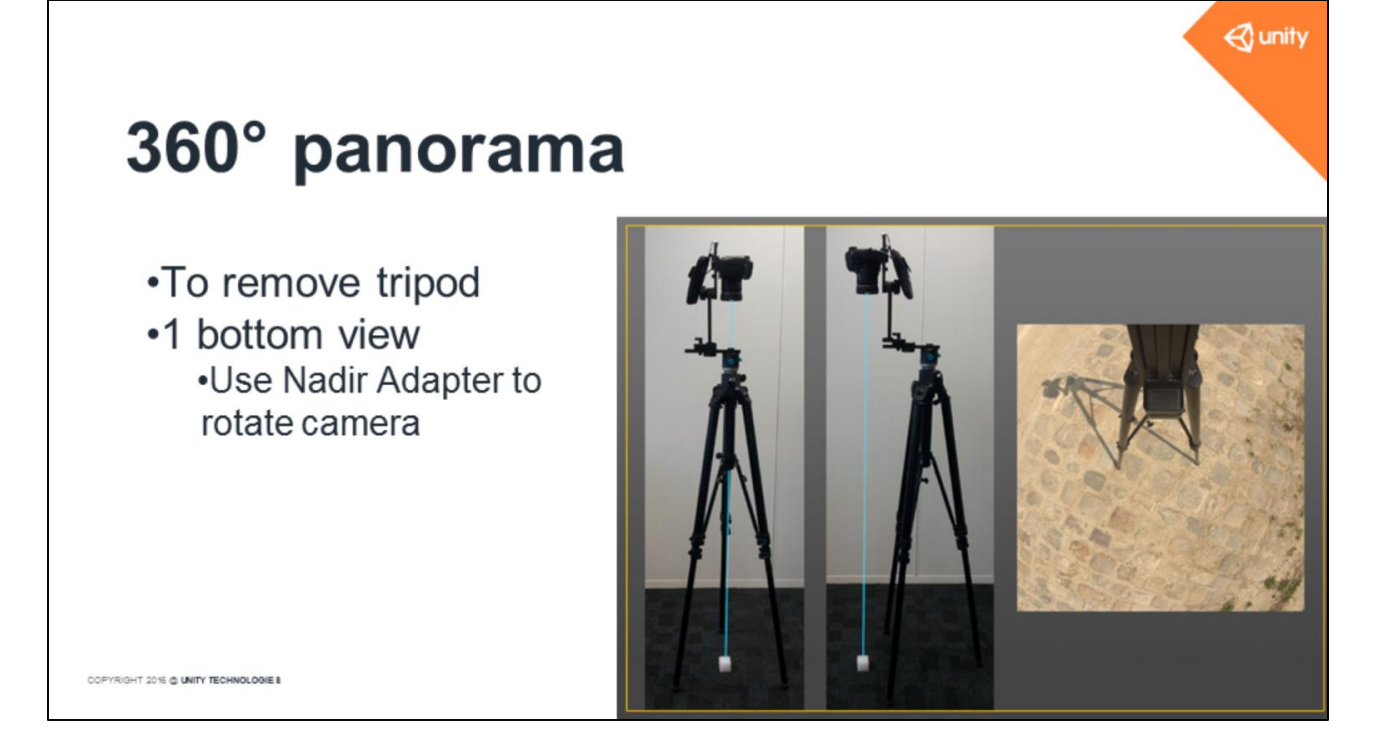

To remove the tripod we capture an extra bottom view

We place a marker on the ground under the tripod at the pivot point, move the tripod then rotate the camera with the help of a Nadir Adapter (Nodal Ninja Nadir adapter)

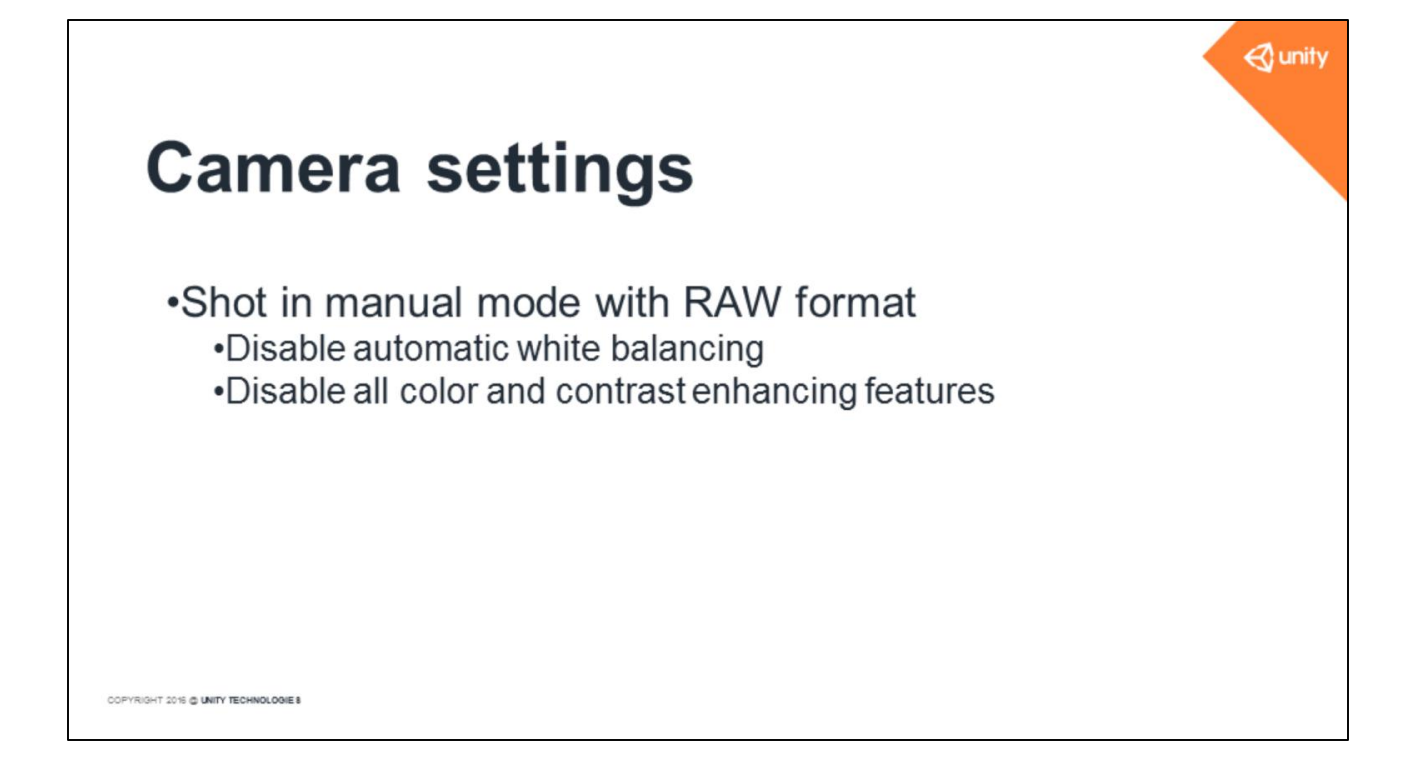

Of course we shoot in manual mode with RAW format. We disable automatic white balancing and all color/contrast enhancing features

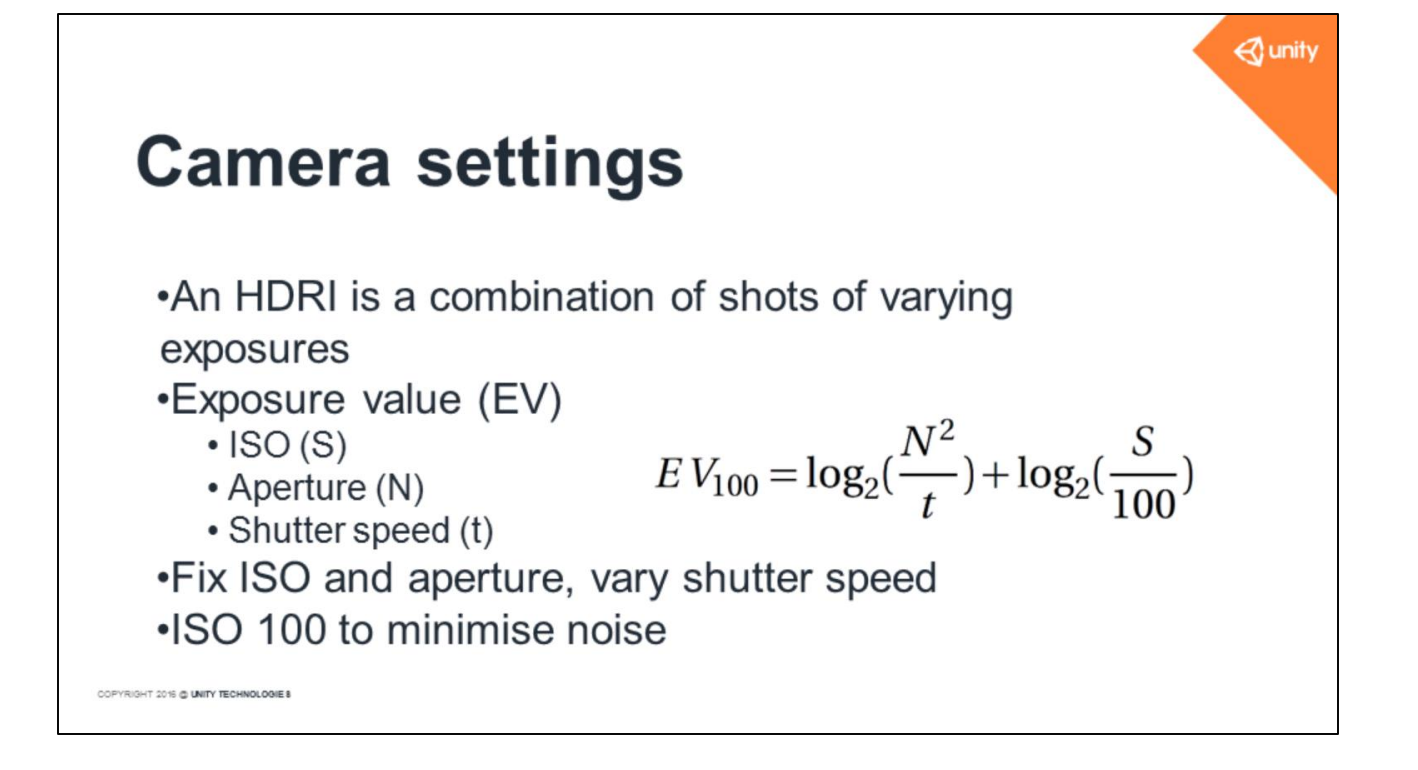

An HDRI is a combination of shots of varying exposures

The exposure is based on 3 parameters: shutter speed (t), aperture (N) and ISO (S) and a given combination of these parameters can be summarized by an *exposure* value (EV).

Unity's HDRIs are acquired with fixed ISO and aperture values, and we only vary the shutter speed to control the exposure.

We set the ISO to 100 to minimise the noise

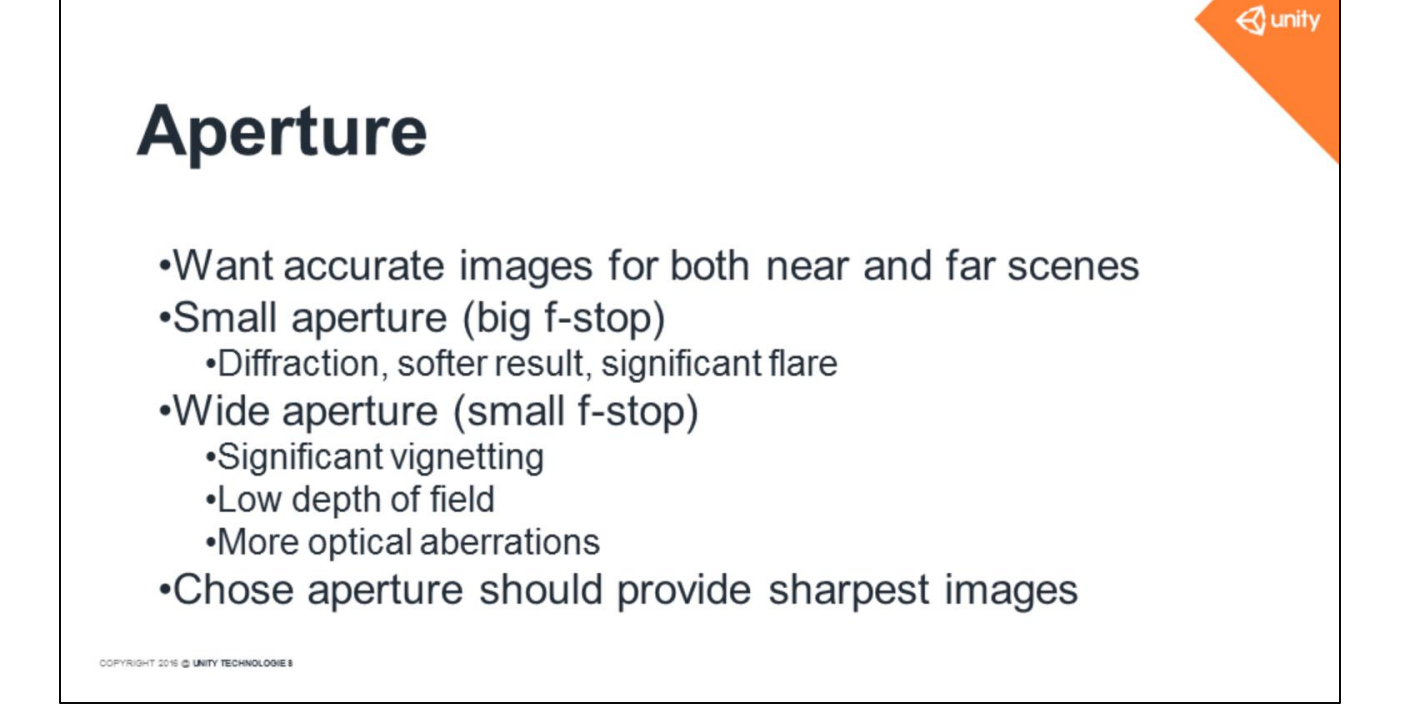

For the aperture, we want accurate images for both near and far scenes

Small apertures cause diffraction, produce softer results and significant flares. Wide apertures have significant vignetting, low depth of field and aberrations are more prevalent.

The best aperture should provide sharp images.

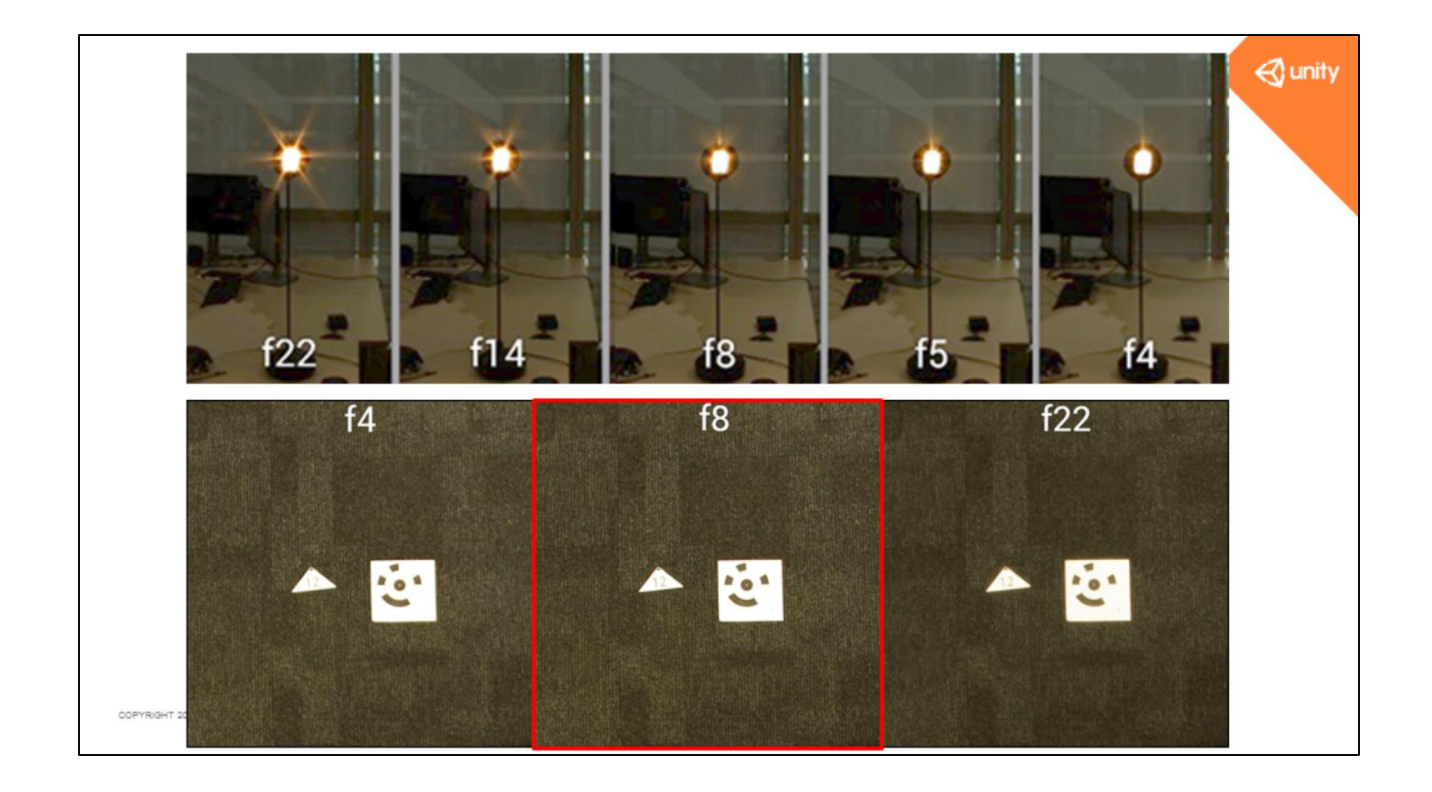

On our tests we found that f/8 provides the sharpest image (click) while at the same time minimizing lens artifacts

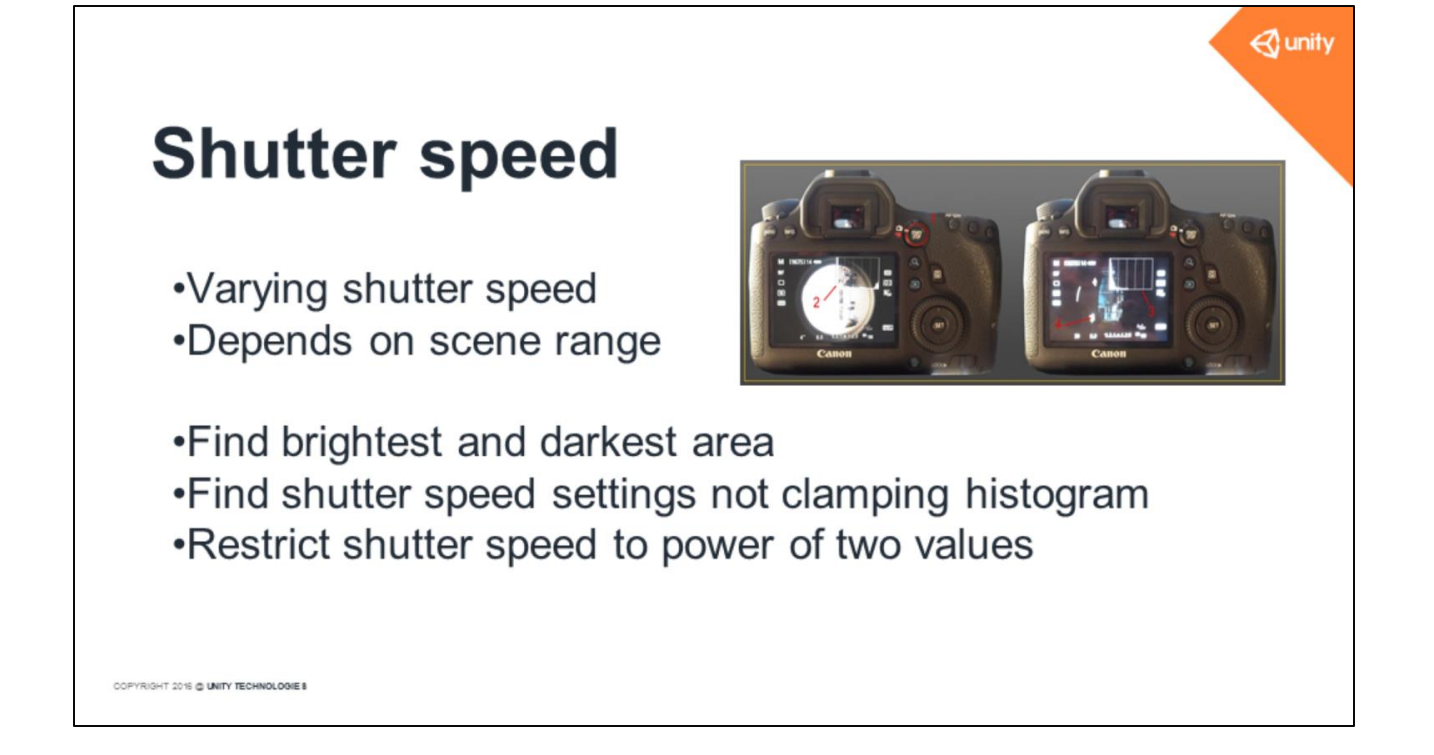

For the shutter speed, the value will depend on scene range. Shutter speed controls the amount of time that the sensor is exposed to light

With camera on the tripod, we locate the darkest and brightest areas of the panorama.

We tweak the shutter speed until the histogram of the camera preview is not clipped.

To simplify the process, we restrict ourselves to power of two shutter speeds

Note: We avoid the brute force solution of using a large number of shots to minimize the amount of processing work later.

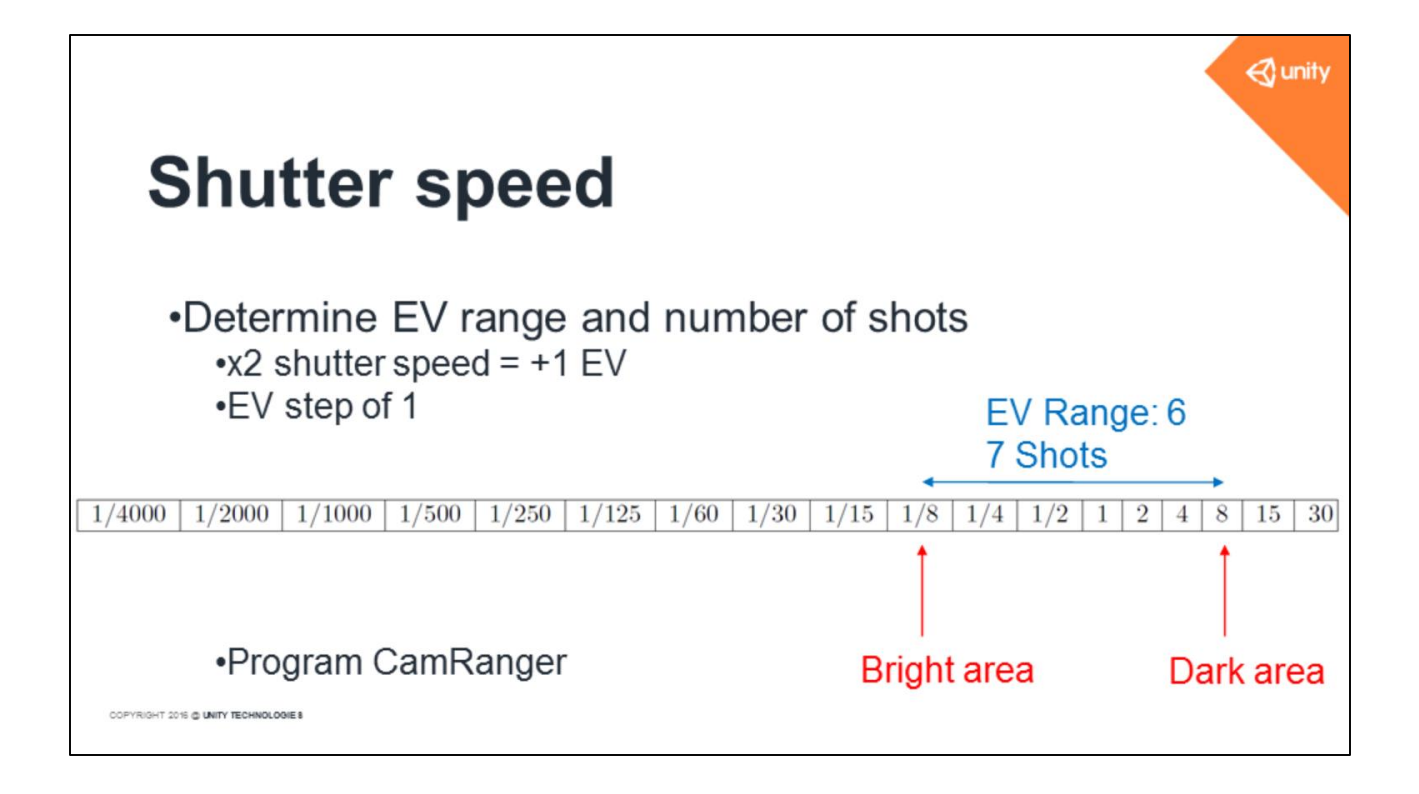

To get the scene EV (exposure value) range and the number of shots to perform we use the property that doubling the shutter speed is an increment of one EV.

We use this table to help us.

With shutter speed for bright (click) and dark areas (click) we calculate the EV range. Here it is 6 (Click).

With an EV step of 1 it means that we will require 7 shots with the shutter speeds shown in the table.

This shot sequence is programmed into CamRanger

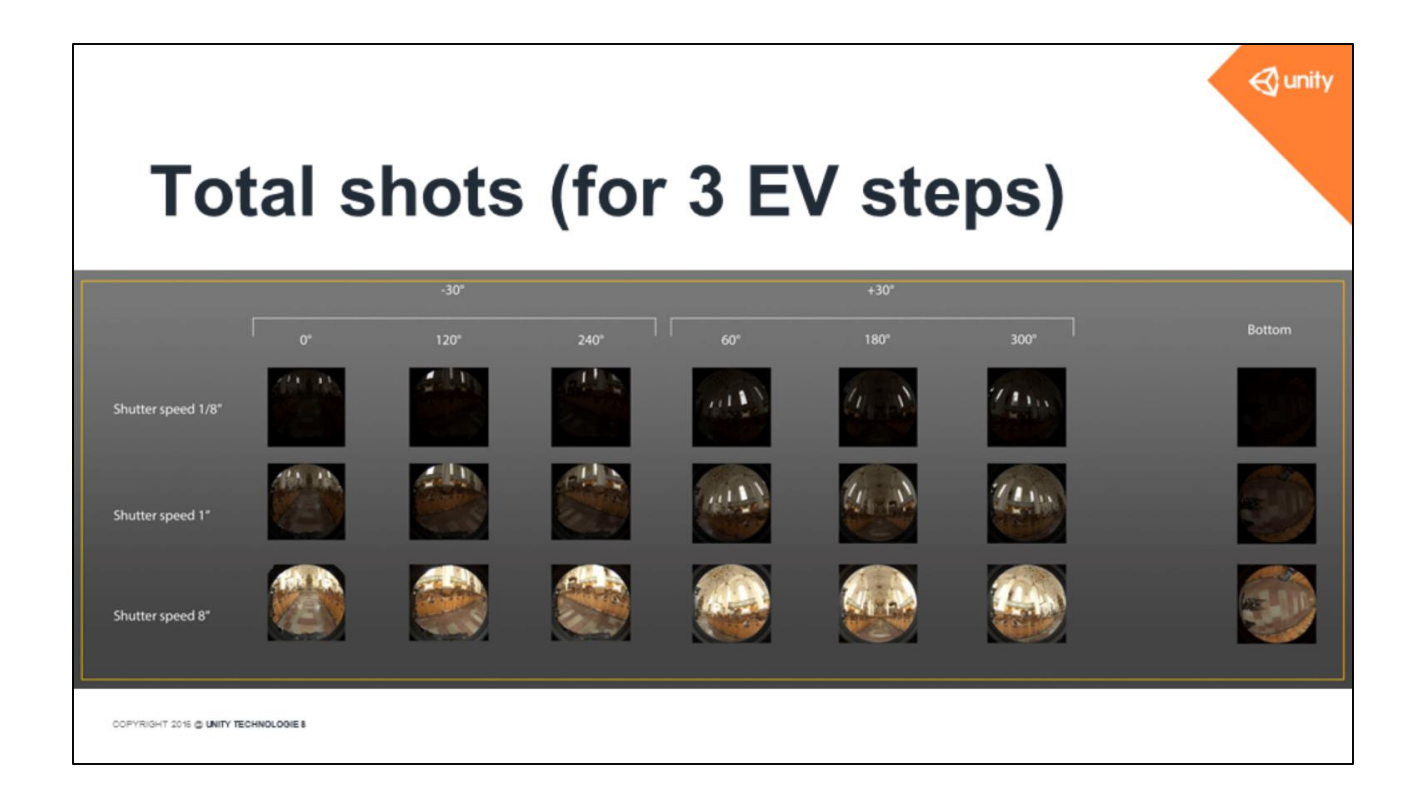

Example of all the shots to take for the previous example and an EV step of 3

(wait)

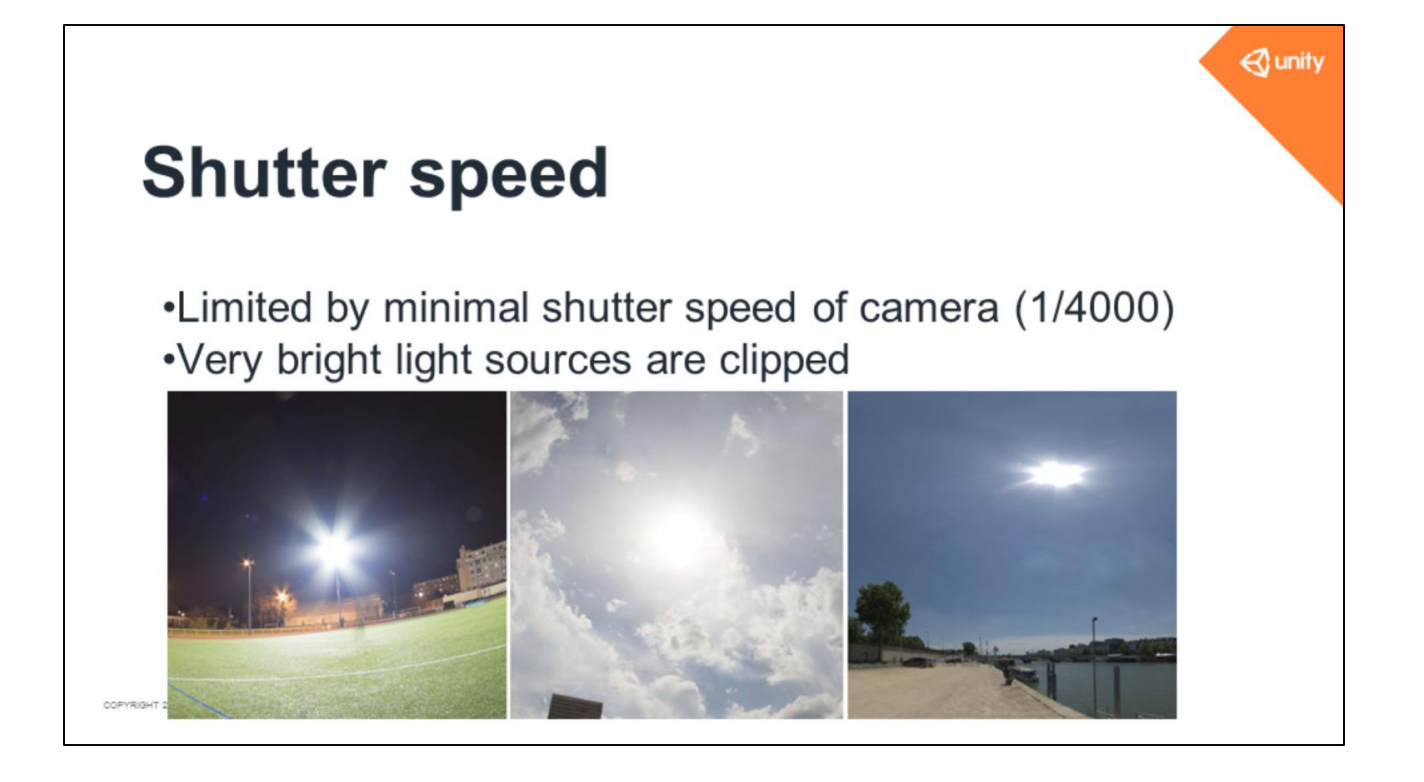

As we vary only shutter speed, we are limit<u>ed</u> by minimal shutter speed of camera : 1/4000 for a Canon 6D

Scenes with very bright light sources, like the sun or spot lights in a football stadium, can emit up to 30 EV and will be clipped

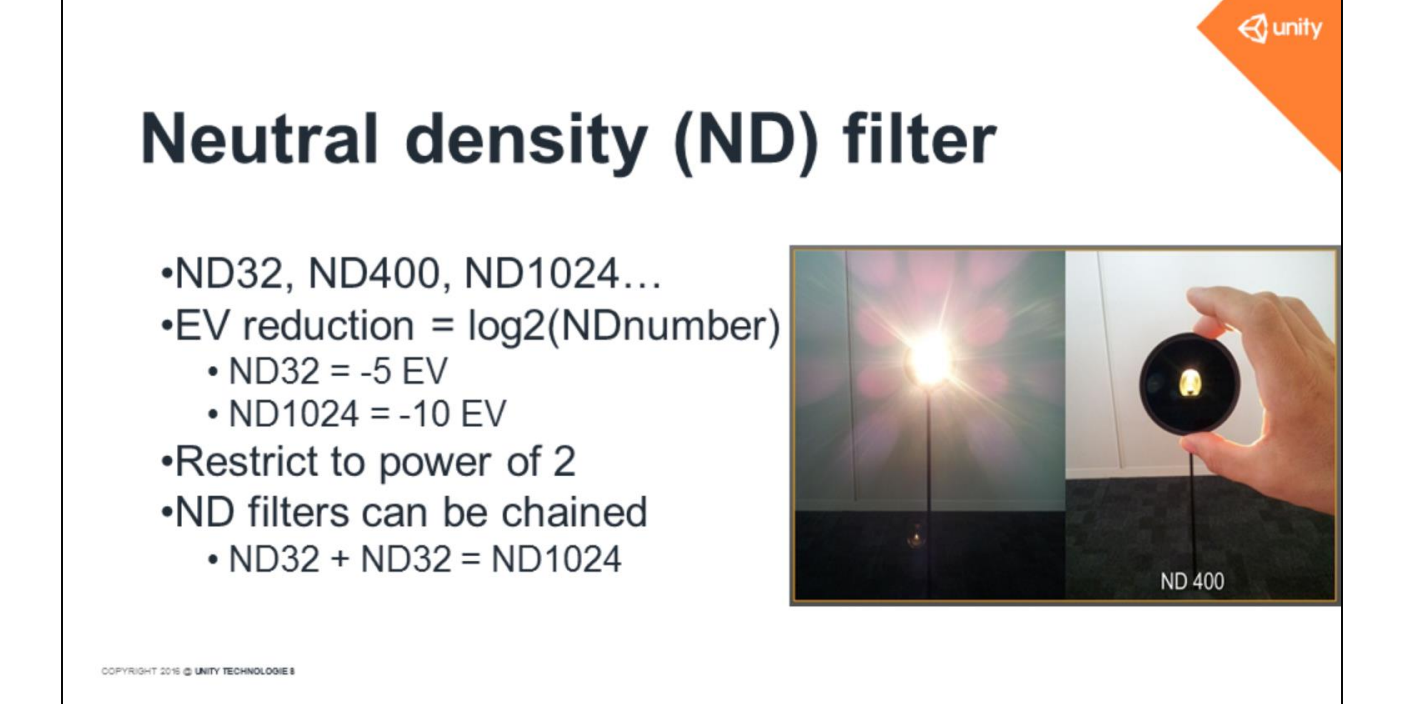

To deal with very bright light sources we use Neutral Density filters.

A ND filter can reduce the amount of light entering the lens.

ND filter strength is expressed by a number that is the power of 2 of the EV reduction it provides

ND filters can be chained, their EV reduction adds

Again, we restrict ourselves to power of 2 ND filters to simplify our process

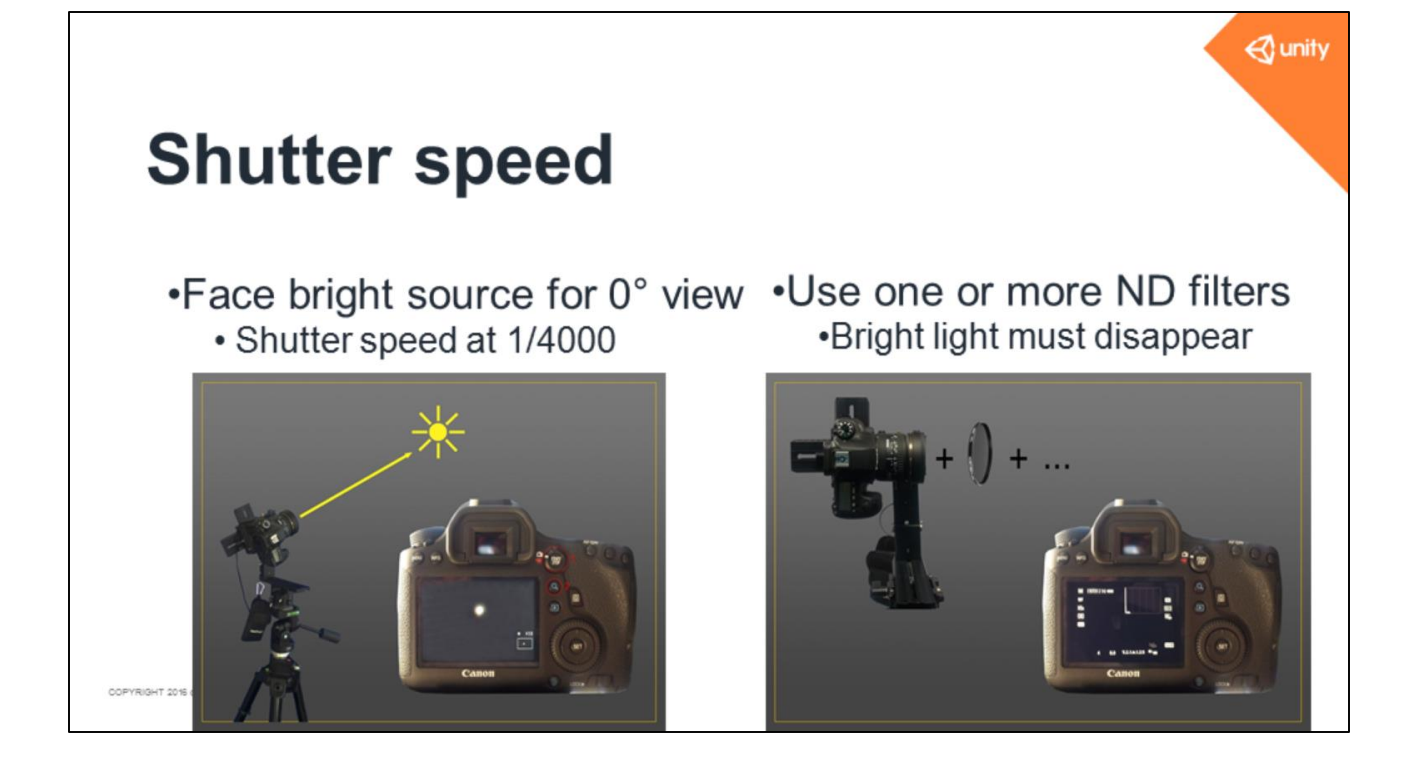

For scenes with a very bright light source the first step is to determine the ND filters to use.

For the 0° view of our process we turn the camera to face the light source. We setup the shutter speed to the minimum allowed (1/4000" for Canon 6D). Then we install one or more ND filters in front of the lens until the light disappears on the preview.

Once we know the ND filters to use we increase the shutter speed until the light source is not clipped.

Note: We can't always rely on the histogram here as the sun disc for example can be really small. We control the preview and judge when the light source disappears.

| EV      | Virtual                      | No filter  | ND16   | ND32   | ND64        | ND500  | ND1000 | ND500 + ND1000 | <i>€</i> ? unity |
|---------|------------------------------|------------|--------|--------|-------------|--------|--------|----------------|------------------|
| 0       | 1/4096                       | 1/4000     | 1/250  | 1/125  | 1/60        | 1/8    | 1/4    |                |                  |
| -1      | 1/8192                       |            | 1/500  | 1/250  | 1/125       | 1/15   | 1/8    |                |                  |
| -2      | 1/16384                      |            | 1/1000 | 1/500  | 1/250       | 1/30   | 1/15   |                |                  |
| -3      | 1/32768                      |            | 1/2000 | 1/1000 | 1/500       | 1/60   | 1/30   |                |                  |
| -4      | 1/65536                      |            | 1/4000 | 1/2000 | 1/1000      | 1/125  | 1/60   |                |                  |
| -5      | 1/131072                     |            |        | 1/4000 | 1/2000      | 1/250  | 1/125  |                | ]                |
| -6      | 1/262144                     |            |        |        | 1/4000      | 1/500  | 1/250  |                | ]                |
| -7      | 1/524288                     |            | Bright | t area |             | 1/1000 | 1/500  |                | ]                |
| -8      | 1/1048576                    |            |        |        |             | 1/2000 | 1/1000 |                | ]                |
| -9      | 1/2097152                    |            |        |        |             | 1/4000 | 1/2000 |                | ]                |
| -10     | 1/4194304                    |            |        |        |             |        | 1/4000 | 1/8            |                  |
| -11     | 1/8388608                    |            |        |        |             |        |        | 1/15           | ]                |
| -12     | Brightarea                   |            |        |        |             |        |        | 1/30           |                  |
| -13     | 1/33554432                   |            |        |        |             |        |        | 1/60           | ]                |
| -14     | 1/67108864                   |            |        |        |             |        |        | 1/125          | ]                |
| -15     | 1/134 17728                  |            |        |        |             |        |        | 1/250          | ]                |
| -16     | $1/1000 \ 1/5$               | 00   1/250 | 1/125  | 1/60 1 | /30 1/1     | 5      |        | 1/500          | ]                |
| -17     | 1/1000 1/5                   | 00 1/200   | 1/120  | 1/00 1 | / 50   1/ 1 |        |        | 1/1000         |                  |
| -18     | 1/1073741824                 |            |        |        |             |        |        | 1/2000         |                  |
| -19     | 1/2147483648                 |            |        |        |             |        |        | 1/4000         |                  |
| COPYRIG | HT 2016 @ UNITY TECHNOLOGIES |            |        |        |             |        |        |                |                  |

To get the scene EV range and shutter speed for the shots, we use this big table. It lists the power of two ND filters we use at Unity.

ND filters allow us to emulate a decrease of EV without changing the camera settings. (Click)

You can think of it as if we were able to decrease the shutter speed below the camera's limit, like a *virtual* shutter speed value (Click)

Let's say our light source disappears with an ND500 (Click). And we find the bright area shutter speed to be 1/1000 (Click). We get a list of shutter speed values(click). We do not take into account the EV 0 as it is redundant.

(Click) I change the green vertical section to horizontal...

| Shu                           | itter speed                             | <b>€</b> unity                                           |
|-------------------------------|-----------------------------------------|----------------------------------------------------------|
|                               | + 10 shots with<br>EV Range: 16         | nout ND filter = 17 shots                                |
|                               | 1/4000 1/2000 1/1000 1/500 1/25         | 0   1/125   1/60   1/30   1/15   1/8   1/4   1/2   1   2 |
| Bright area                   |                                         | 1                                                        |
| Ļ                             |                                         | Darkarea                                                 |
| 1/1000 1/50                   | 00   1/250   1/125   1/60   1/30   1/15 |                                                          |
| •                             | 7 shots with ND filter                  |                                                          |
| COPYRIGHT 2016 C UNITY TECHNI | DL CONE B                               |                                                          |

...and I concatenate it with our regular shutter speed table.

With an EV step of 1, the green table gives the number of shots to do with the ND filter and with which shutter speed values (Click).

After the ND filter shots we perform a second round of shots but without the ND filter (Click).

The scene EV range in this case is the number of shot minus one.

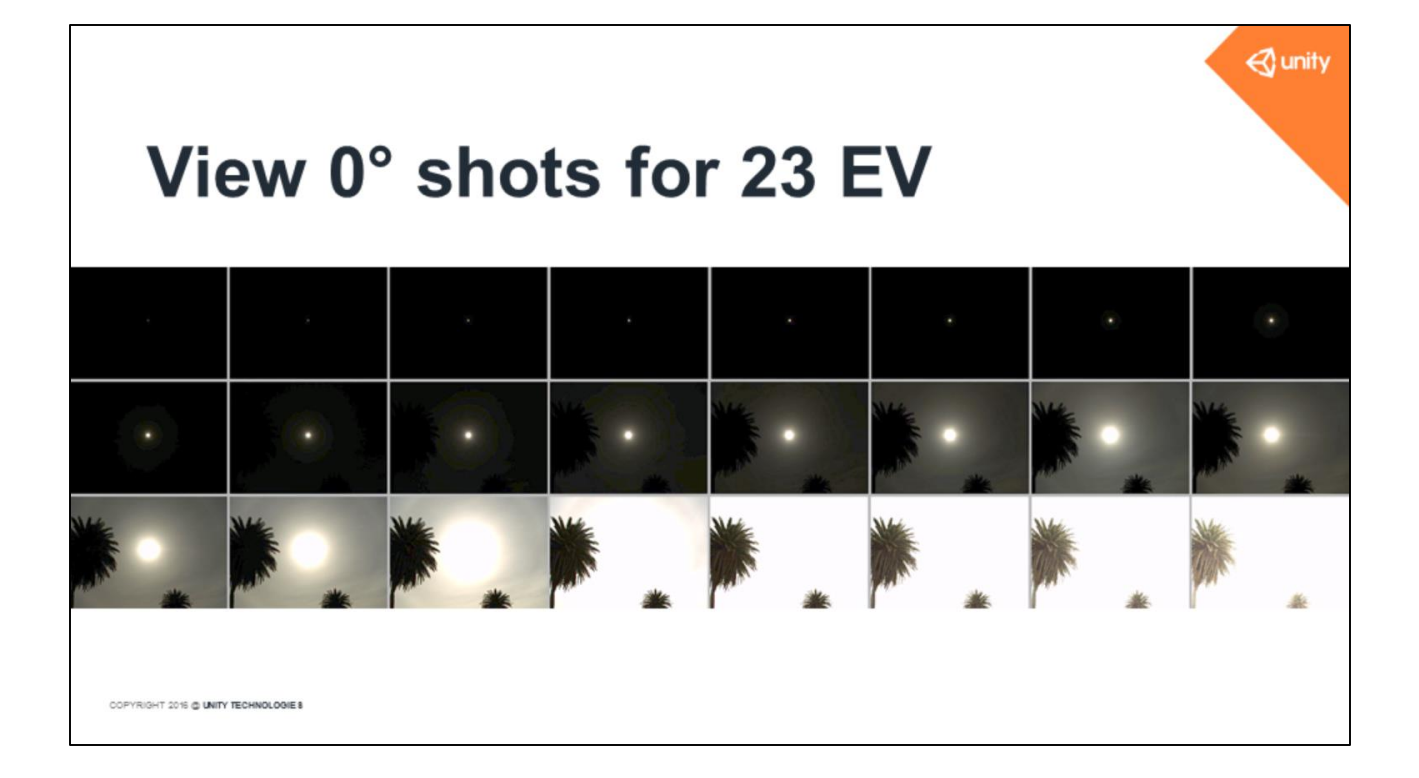

Example of shots that have been captured for a scene with 23 EV.

In practice the sun in a clear sky requires ND1000 + ND500 filters. (wait)

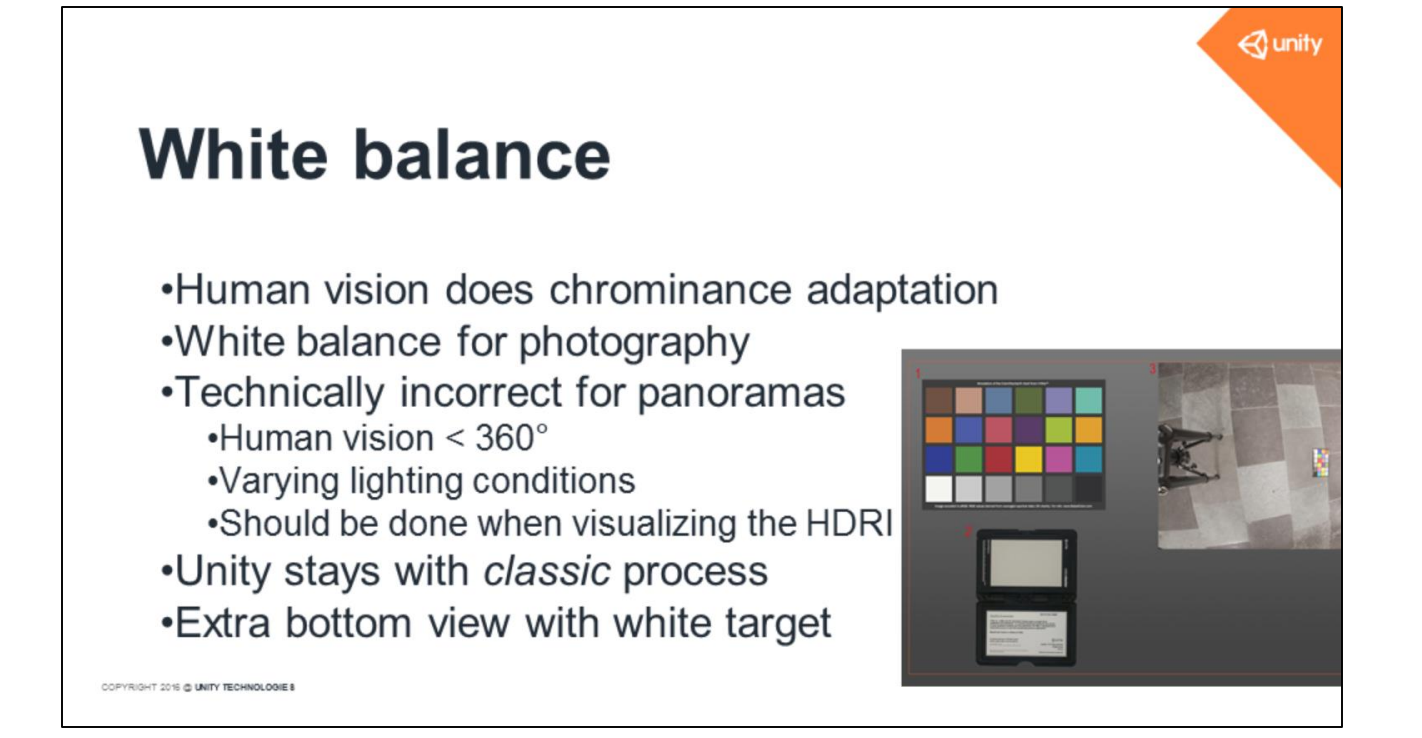

Human vision does chrominance adaptation to always perceive a white object as white whatever the lighting conditions.

In photography we try to obtain an image that is close to human vision. We simulate this adaptation with a process called white balancing.

Performing uniform white balance on the 360° view of a panorama is incorrect as a human eye has a smaller field of view.

Eyes can perceive different lighting conditions depending on orientation in the CG scene, best is to do white balancing at visualization time.

We chose to stay with classic white balancing for now.

We capture an additional bottom view with a color checker to do it later.

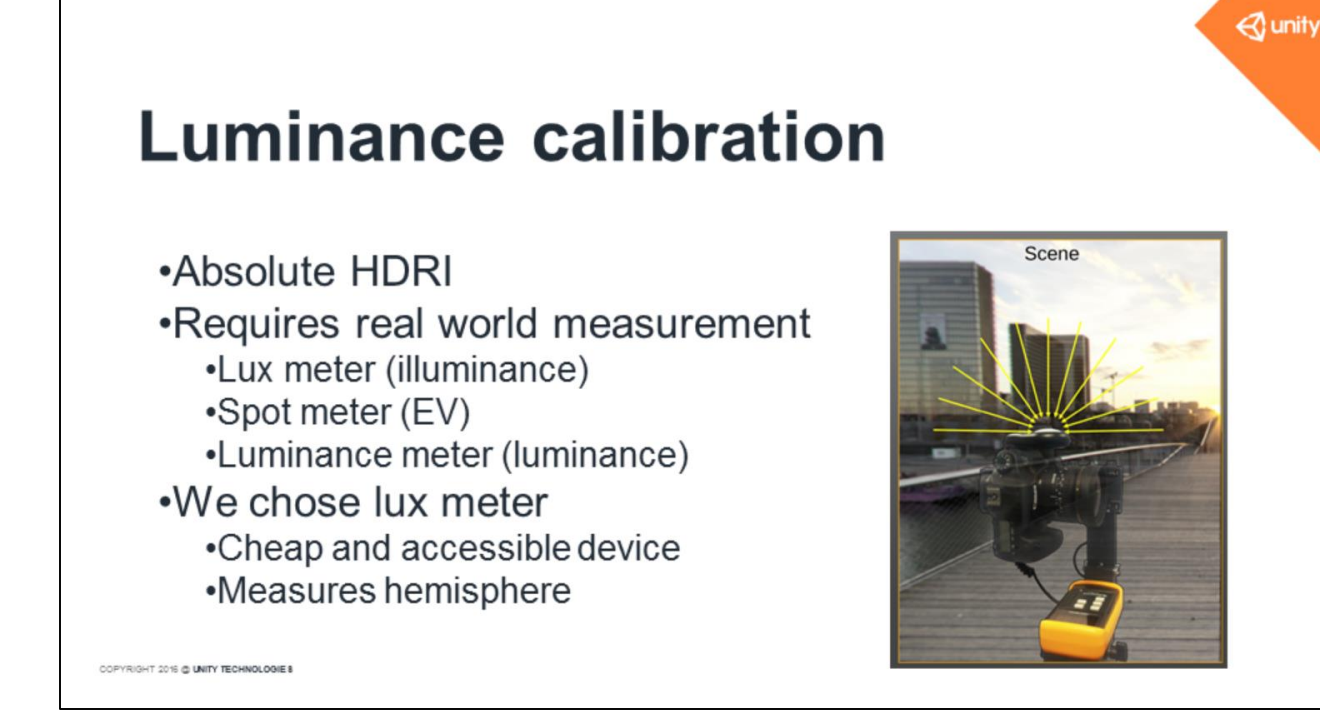

In addition to white balance we also want to perform luminance calibration. With our workflow, the HDRI produced has relative luminance and we want to convert it to absolute luminance, matching the real world.

This calibration requires taking light measurement during the capture.

There are cheap and expensive devices to do this: lux meters, spot meters or luminance meters.

We use a lux meter for this step as it is a cheap and accessible device. It captures the light coming from upper hemisphere of the meter

We do the measurement of the illuminance of the scene at the camera pivot point.

### Reconstruction

🛛 🚭 unity

OPYRIGHT 2015 @ UNITY TECHNOLOGIE &

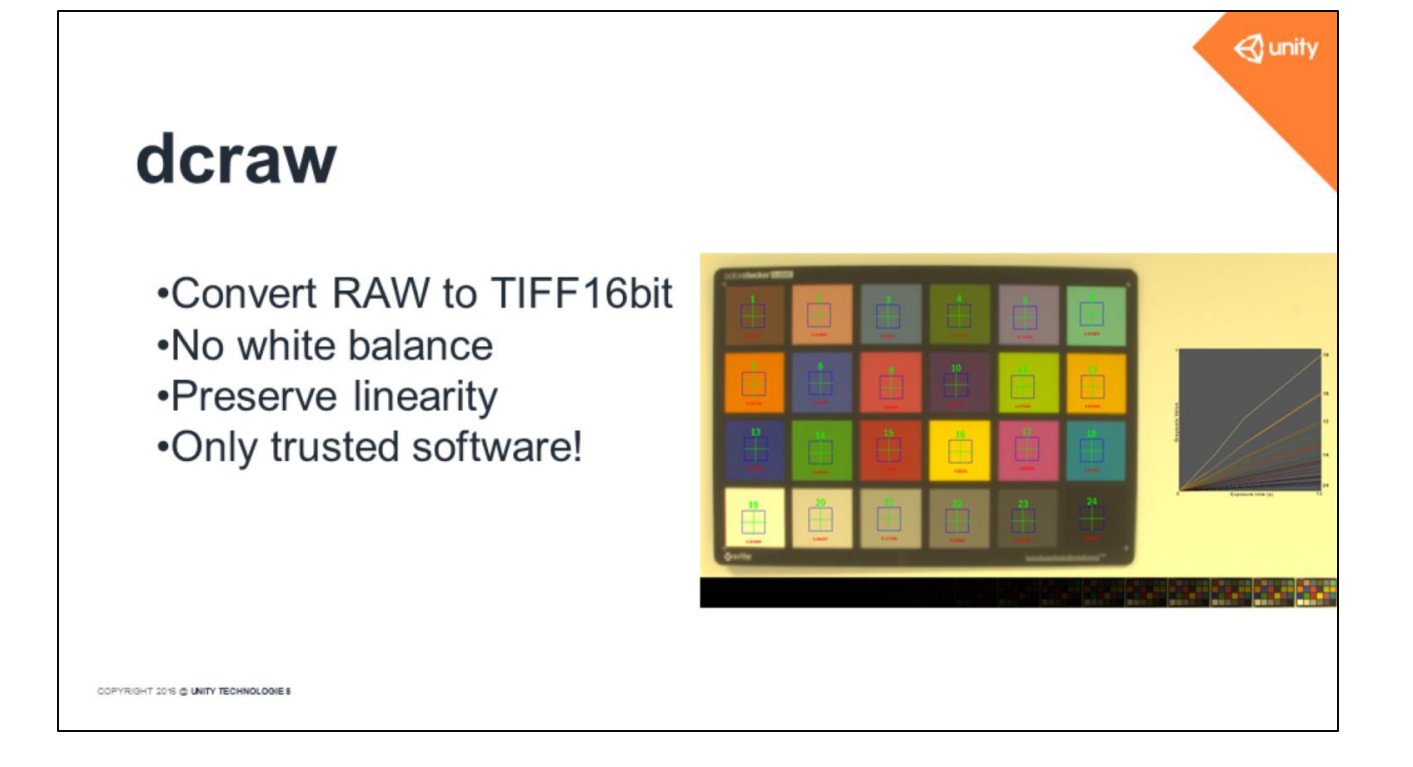

We use dcraw to convert our RAW files (.CR2 for Canon) to TIFF 16bit. It allows us to not perform the white balancing stored in the metadata. dcraw has also a good linear reconstruction that is important to have correct HDR values.

dcraw seems to be the only software that conserves linearity, other software such as Adobe Camera Raw applies some gamma conversion and artistic tweaks.

Note: Camera Raw also adds some contrast enhancement by default, and some black-box color tweaks for aesthetic reasons

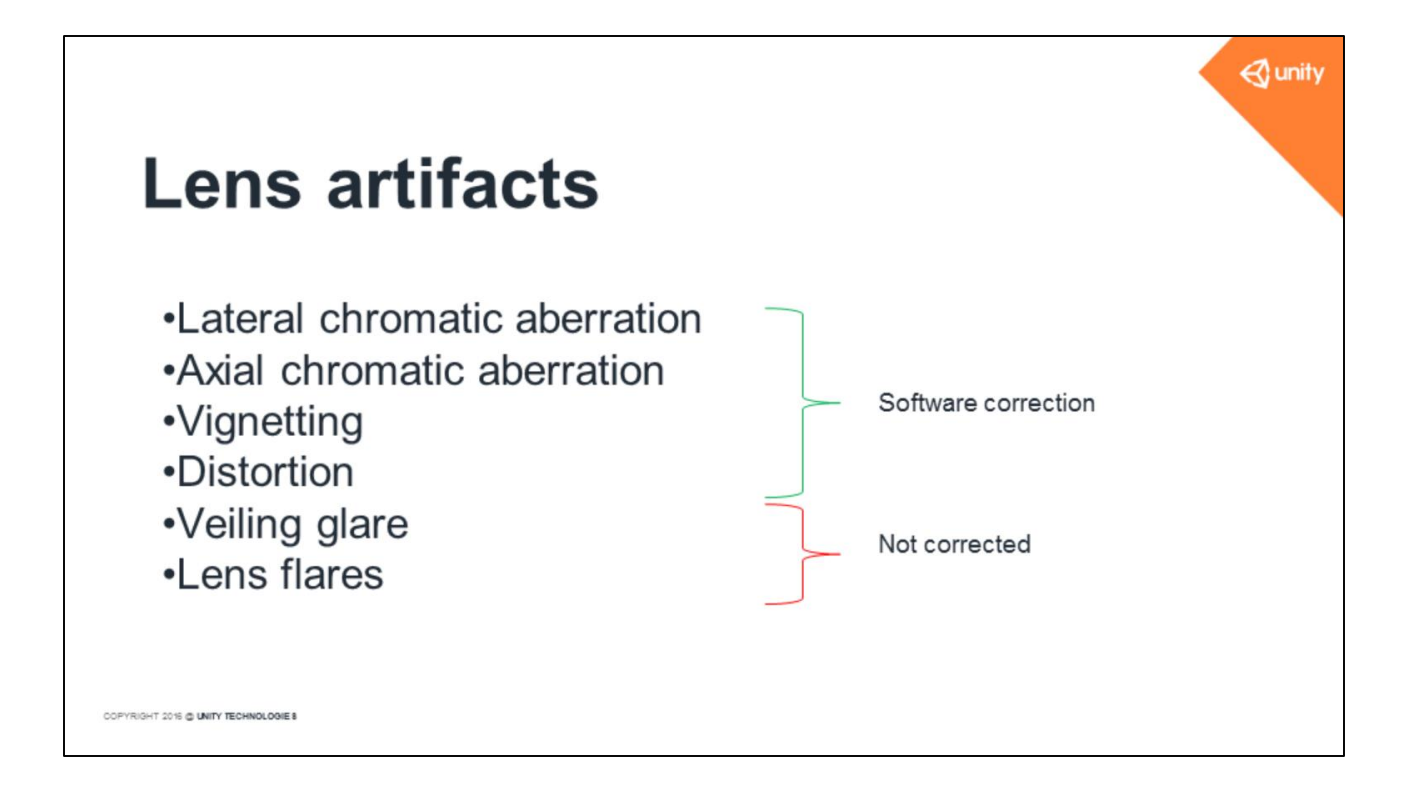

Camera optics systems cause lots of artifacts. We try to fix what we can.

For veiling glare and lens flares, we chose to not correct them.

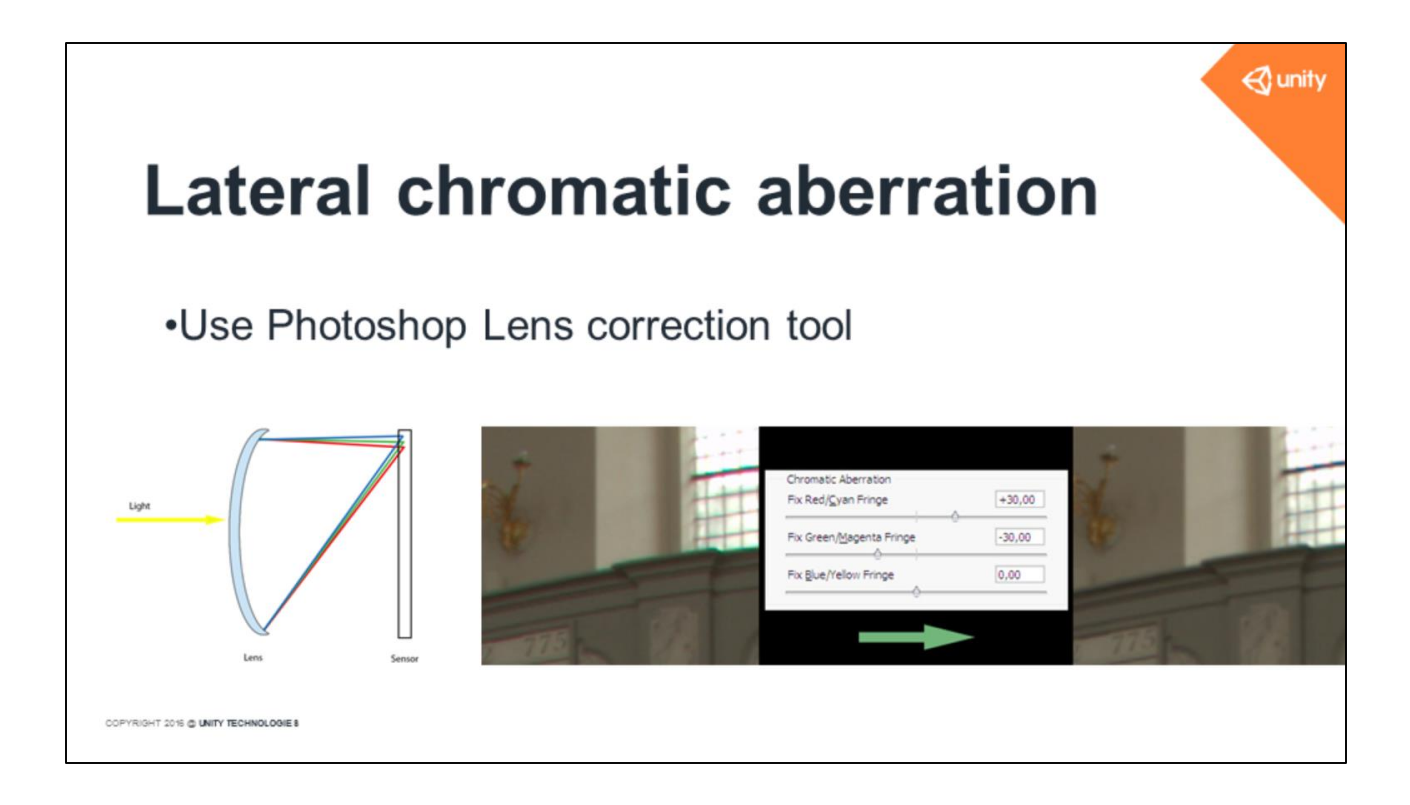

Chromatic aberration is caused by the variation in refractive index for different light wavelengths of the lens.

To correct lateral chromatic aberration we use Photoshop's lens correction tool.

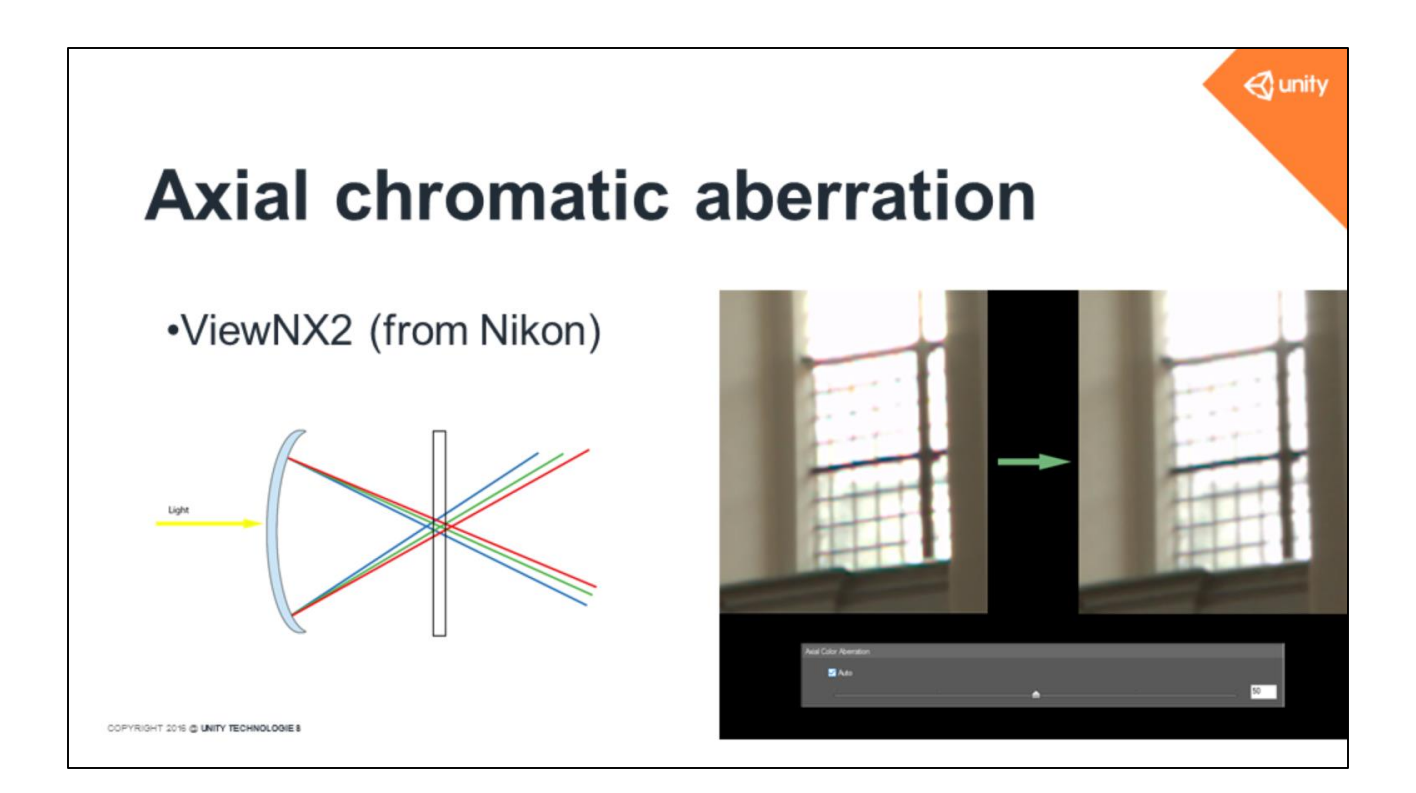

To correct axial chromatic aberration we use a software from Nikon called ViewNX2.

# Vignetting

# Lens characterization for f/8 apertureWhite screen + moving white paper + dark room

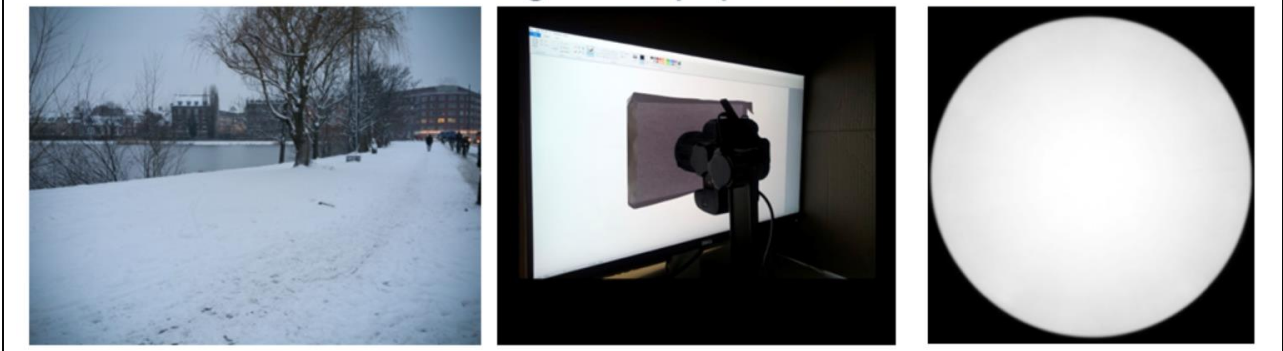

📢 unity

Vignetting can be significant. It depends on the lens and the aperture. We have developed a simple method to characterize the lens vignetting. We take a direct shot of a white piece of paper on a white screen. Shooting the screen directly exhibits the pattern of LEDs. The paper also has a pattern, so we move it quickly during the shot to blur it a bit. Then in Photoshop we blur and normalize the image.

Note: Lens vignetting for our fisheye lens at f/8 is not significant for our 120° field of view.

Note: The screen is to have a backlighting for the lens, else it is dark.

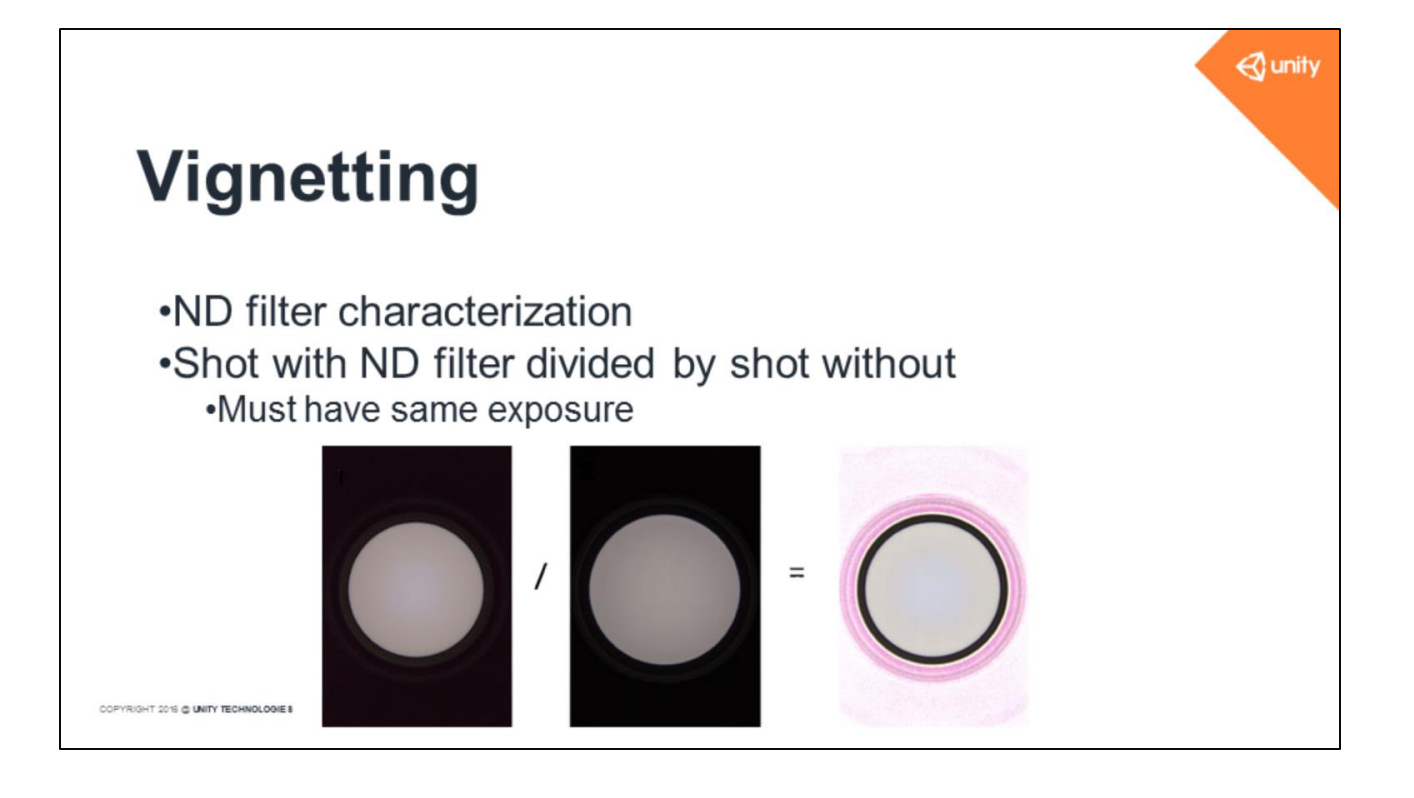

We use the same setup to characterize our ND filters.

To recover the vignetting we divide a picture taken with the ND filter by one taken without the ND filter.

Note: The shots must have the same exposure.

Note: The pink area is due to noise outside of the fisheye part.

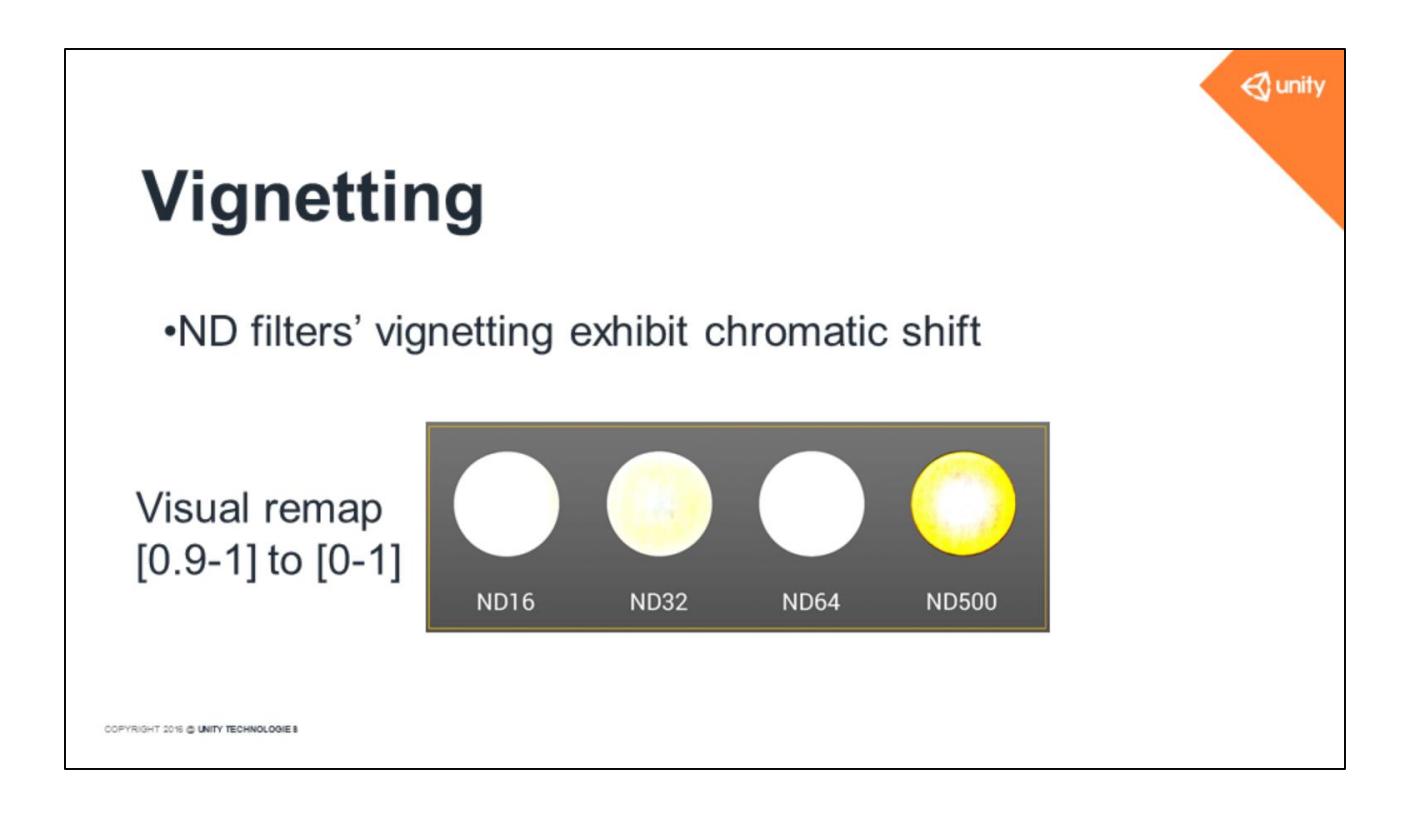

The ND filter is not always homogenous and has a very slight chromatic shift. You can see it on the image here in yellow.

The image shows the vignetting characterization of our various Hoya ND filters. It means that there is a very slight blue tint. The image has been rescaled.

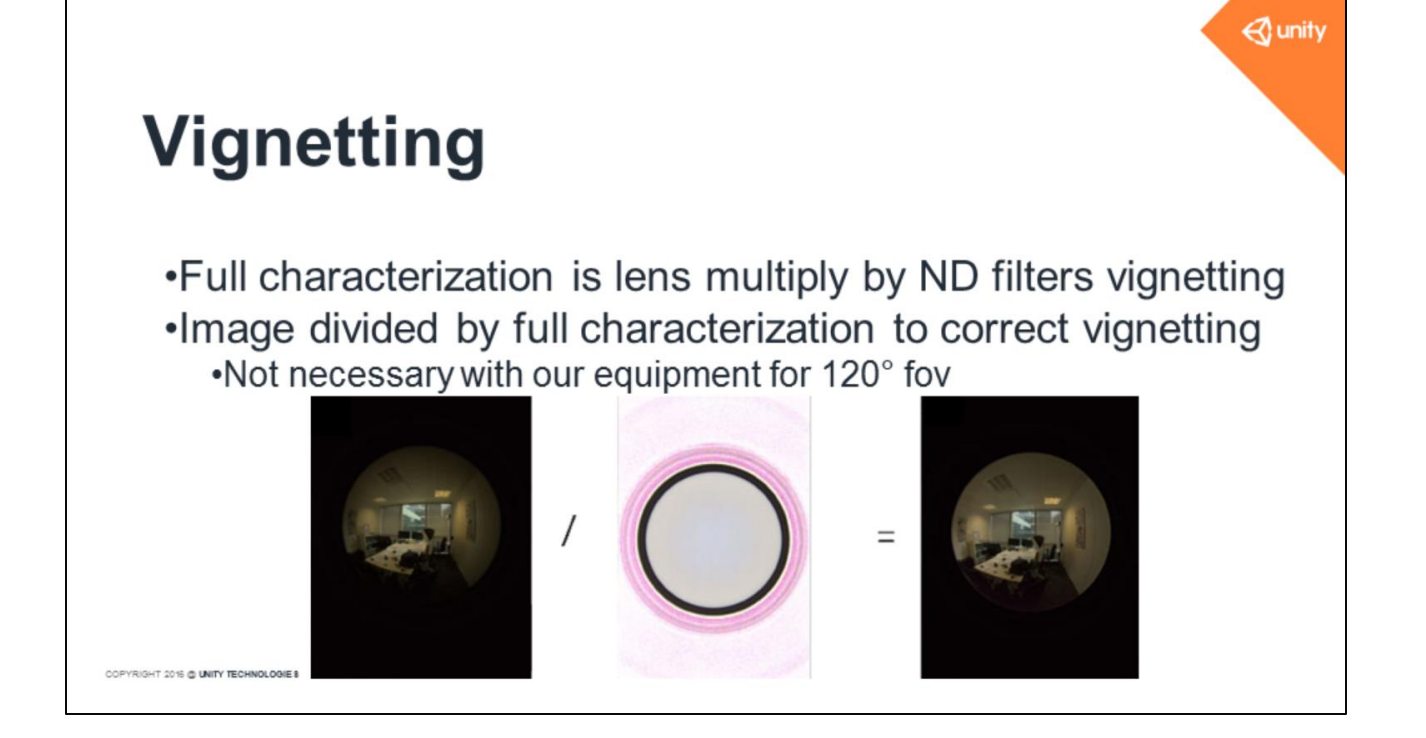

The full characterization is lens vignetting multiplied by each ND filter's vignetting. To apply vignetting correction, we divide vignett<u>ed</u> shot by the full characterization in Photoshop.

With our equipment and our 120° fov shots, we found that correction was not necessary.

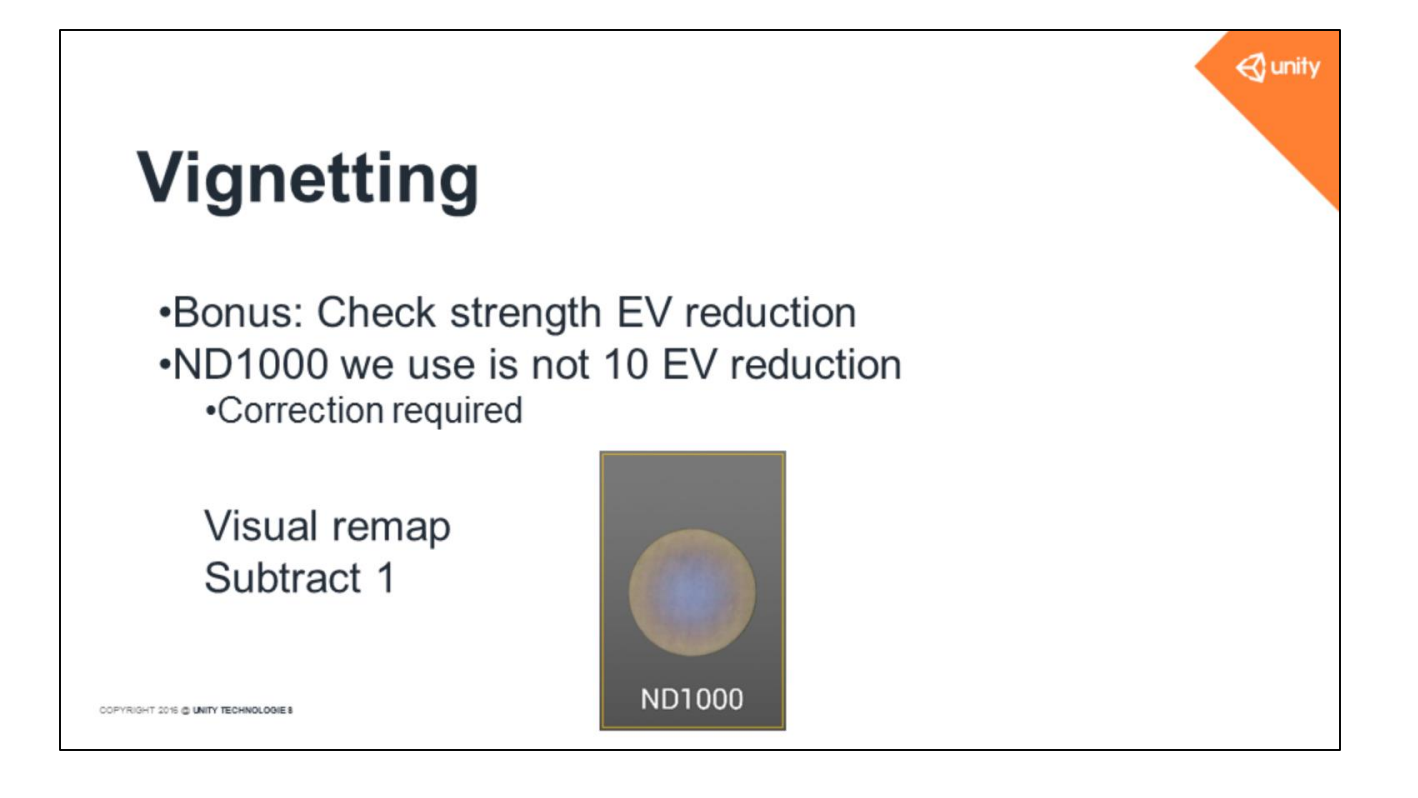

In addition to characterizing vignetting, our setup allows us to detect when an ND filter doesn't match its specification with the compensation to apply. Our ND1000 is not a true 10 EV reduction and when using it we correct our shots.

Note: Lens characterization is still multiplied by ND1000 characterization in this case. Note: Required to match our power of two process.

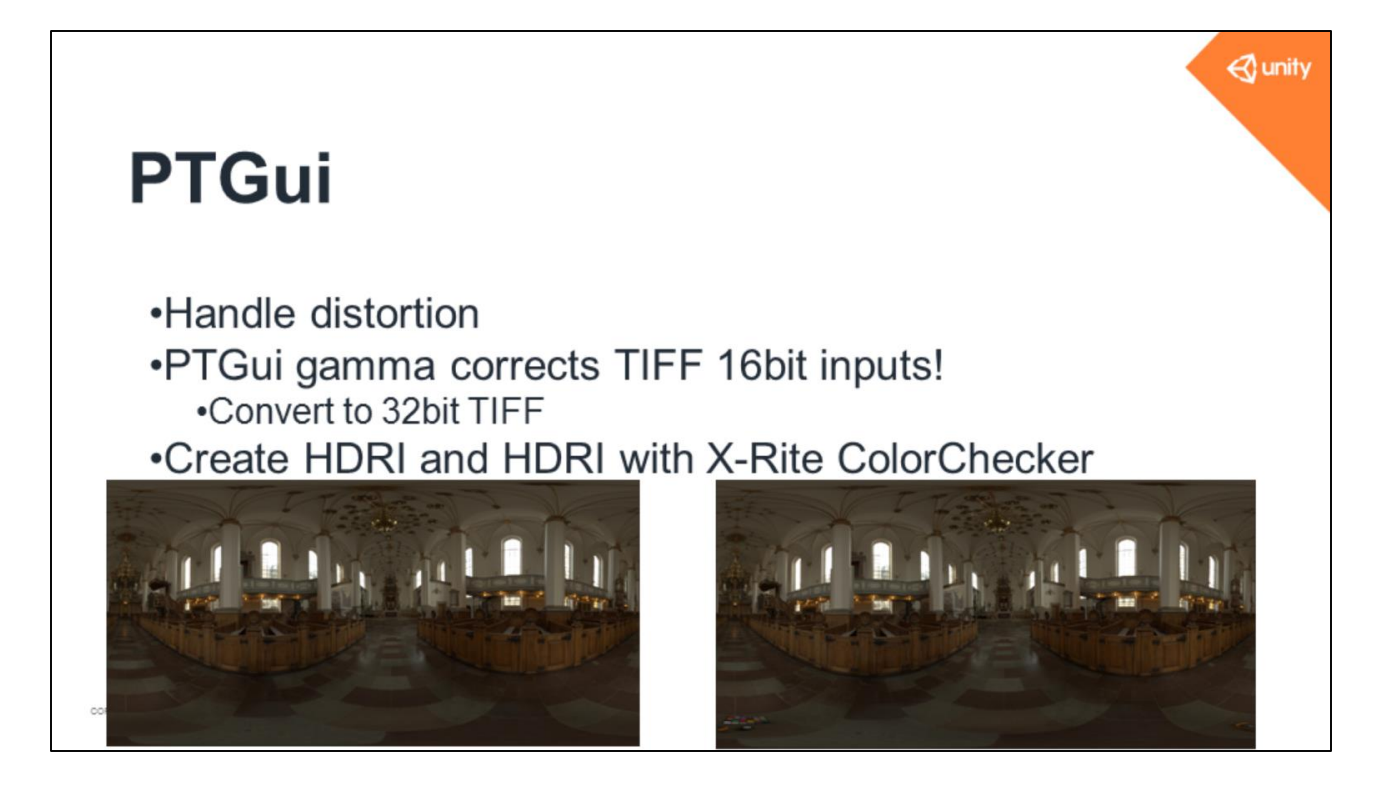

We use PTGui to create our HDR panorama.

We correct the distortion inside PTGui, stitch our shots and generate two HDR panorama. One with and one without color checker.

PTGui applies a gamma correction on 16bit TIFF images so we need to convert our TIFF from 16bit to 32bit.

If the equipment is perfectly aligned, then the stitching should be easy.

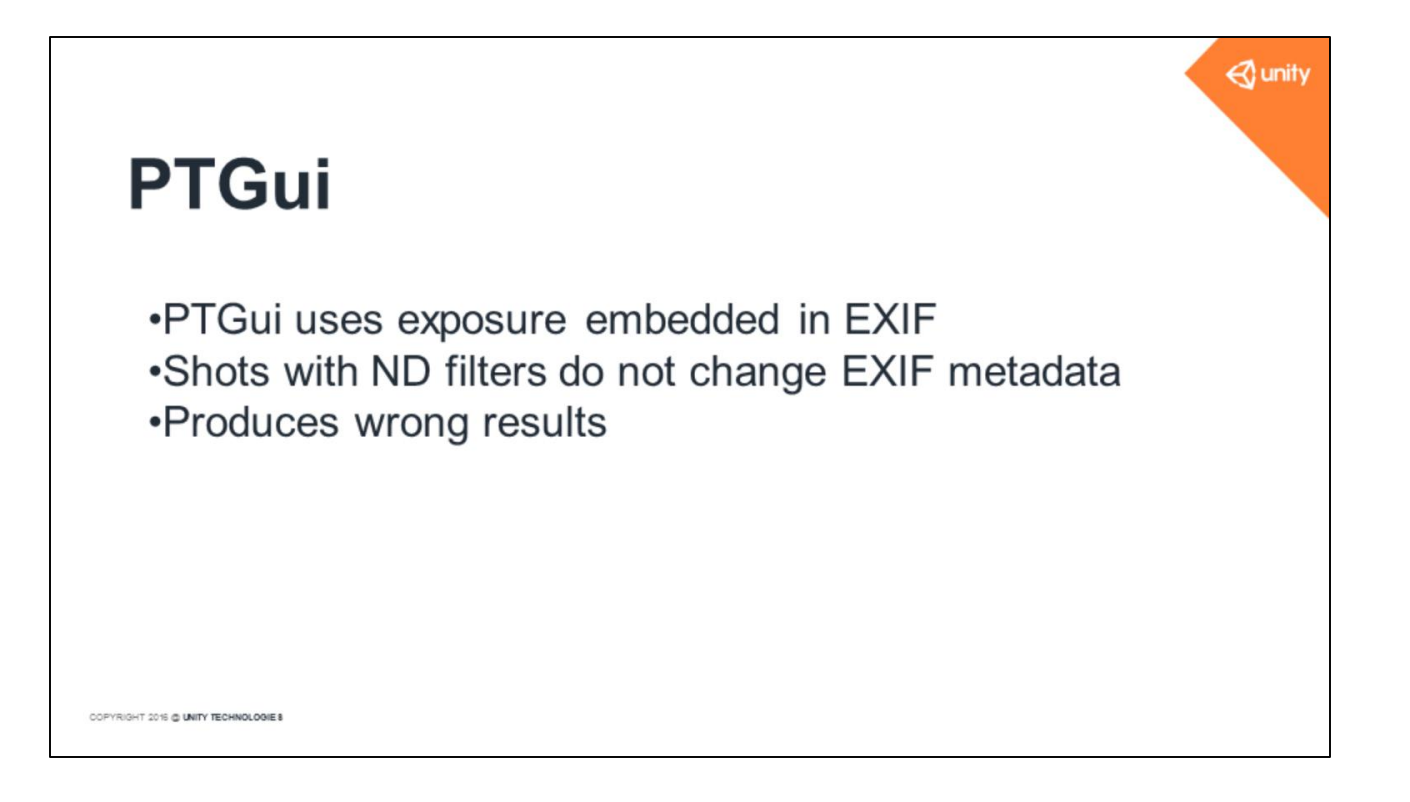

To build the HDR, PTGui uses exposure embed in EXIF This information is not changed when using a ND filter and so it produces wrong results

| Proie | Art Assis | tant Source Images Ler    | Cettie   | ng 🧠 🦇 🖤 📑 🛃 🖩                  | Mark Image Parameters            | Control Points Ontimizer Exposure / | HDR Project Settions | P.  |          |   |         |
|-------|-----------|---------------------------|----------|---------------------------------|----------------------------------|-------------------------------------|----------------------|-----|----------|---|---------|
| Enter | r the par | ameters of your images, o | r use th | e Panorama Editor (in the Tools | menu) to set the values by dragg | ing your images in your panorama.   |                      |     |          |   |         |
|       | Im        | age Warped                | Link     | Yaw Pitch Roll L                | enstype FoV a b                  | c HShift VShift HShe                | v VShear Exposure    |     | Exposure |   |         |
|       |           |                           |          | -152.928 18.4351 -0.5478        | ircular 176.4179 -0.1816 0.24    | 67 -0.238 -5.2416 23.1366 0         | 0 1/128              | -   | 1/65536  |   |         |
|       | 6         |                           | 1        |                                 | ND500                            | Virtual                             |                      |     |          |   |         |
|       |           |                           |          |                                 | 1/8                              | 1/4096                              |                      | _   | 1/22768  |   |         |
|       |           |                           |          | -152.928 18.4351 -0.5478        | 1/15                             | 1/8192                              | 1/64                 |     | 1/32/00  |   |         |
|       |           |                           | œ        |                                 | 1/30                             | 1/16384                             | 1                    |     |          |   |         |
|       |           |                           |          | -152.928 18.4351 -0.5478        | 1/60                             | 1/32768                             | 1/32                 | +   | 1/16384  |   |         |
| 1     | 8         |                           | V        |                                 | 1/125                            | 1/65536                             | 11                   |     |          |   |         |
| _     |           |                           |          | -152.928 18.4351 -0.5478        | 1/250                            | 1/131072                            | 1/12                 | -   | 1/8192   |   |         |
| 9     | 9         |                           | V        |                                 | 1/500                            | 1/262144                            |                      |     |          |   |         |
|       |           |                           |          |                                 | 1/1000                           | 1/524288                            | -                    |     | 1/32     | - | 1/16384 |
|       |           |                           |          | +152.928 18.4351 -0.5478 C      | 1/2000                           | 1/1048576                           | 1/4096               |     |          |   |         |
|       |           |                           | ×        |                                 | 1/4000                           | 1/2097152                           |                      |     |          |   |         |
|       |           |                           |          | -152.928 18.4351 -0.5478        | ircular 176.4179 -0.1816 0.244   | 57 -0.238 -5.2416 23.1366 0         | 0 1/2048             |     |          |   |         |
| 1     | 1         |                           |          |                                 |                                  |                                     |                      |     |          |   |         |
|       |           |                           |          | -152.928 18.4351 -0.5478        |                                  | 67 -0.238 -5.2416 23.1366 0         | 0 1/1024             | - 1 |          |   |         |
|       | ,         |                           | 121      |                                 |                                  |                                     |                      |     |          |   |         |

We must edit *exposure* manually in PTGui (Click) with the value of the *virtual* shutter speed I mentioned earlier (Click)

(wait)

# <section-header><section-header><section-header><section-header><section-header><section-header><image><image><image>

This is an example of an outputted HDRI. You can see various exposures with the intense sun disc.

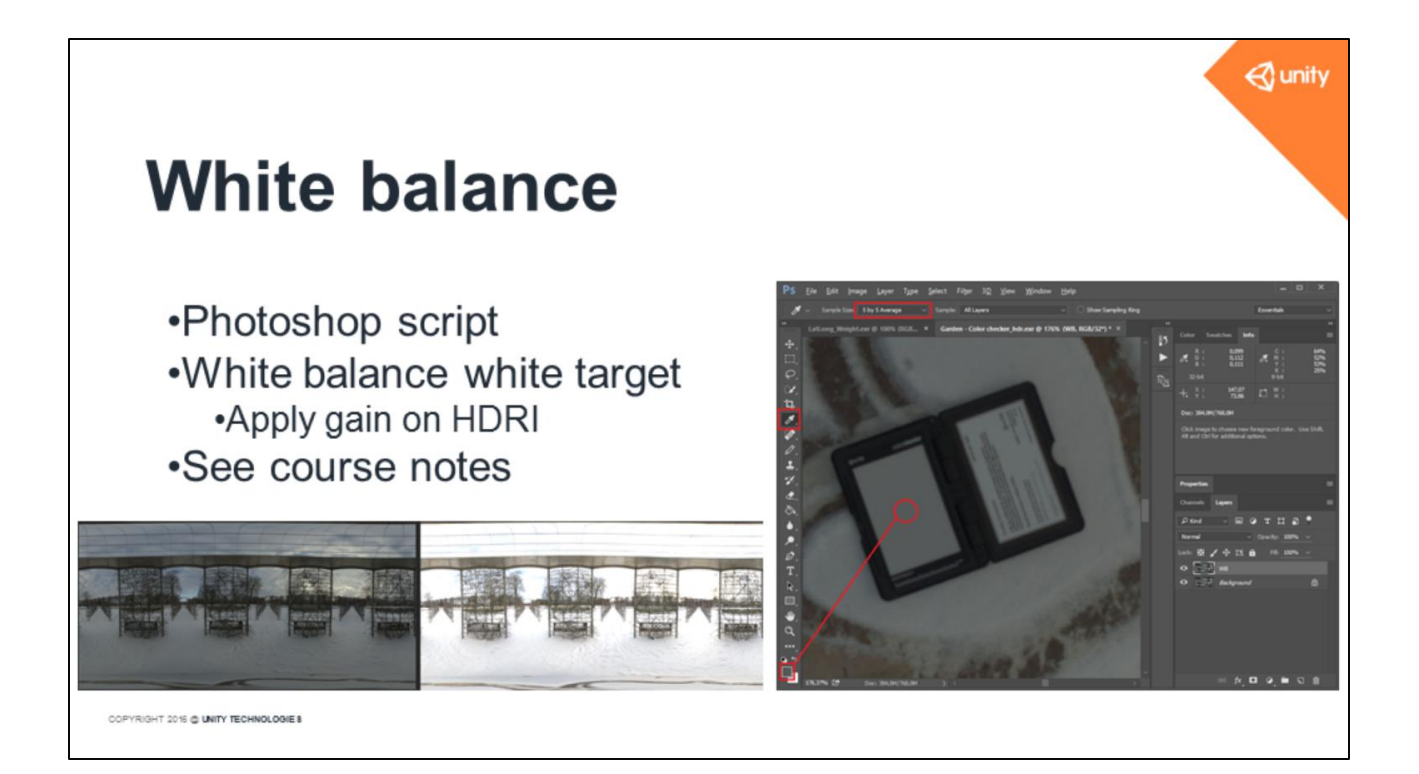

For white balance we have develop a Photoshop script. We white balance the color checker contained in the HDRI with color checker and apply the gain to the HDRI without color checker.

🕣 unity Luminance calibration Ratio of light measurements  $RGB\ calibrated = RGB * rac{Real\ world\ measurement}{Image\ measurement}$  Illuminance from lux meter Illuminance from HDR panorama  $\int_{\Omega_{\text{upper}}} L\cos(\theta)\sin(\theta) d\theta d\phi = \int_{\Omega_{\text{upper}}} L\cos(\theta)\sin(\theta)\frac{2\pi}{w} \cdot \frac{\pi}{h}$ COPYRIGHT 2016 @ UNITY TECHNOLOGIE 8

For luminance calibration we need to find the ratio between the real world illuminance that we get with the lux meter and the illuminance from the HDR panorama. The math to get the illuminance is not really artist friendly...

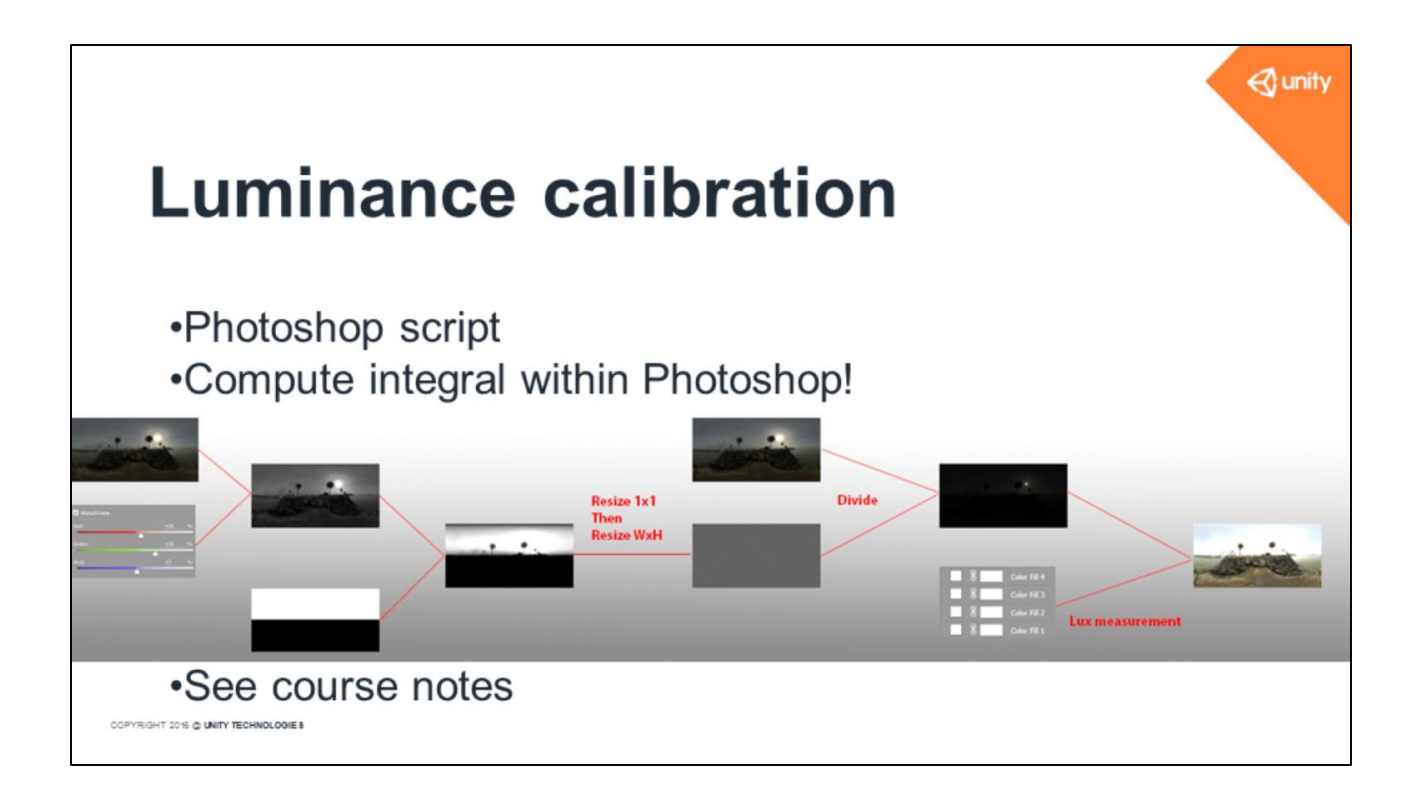

...But we have found a way to do this integral with a Photoshop script. The script will apply the ratio of light measurements to the white balance HDRI.

### Example of HDRI usage

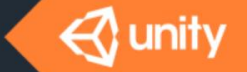

OPYRIGHT 2015 @ UNITY TECHNOLODIE 8

## **Unity Lookdev**

Asset validationHDRI browserHard shadow for one very bright light source

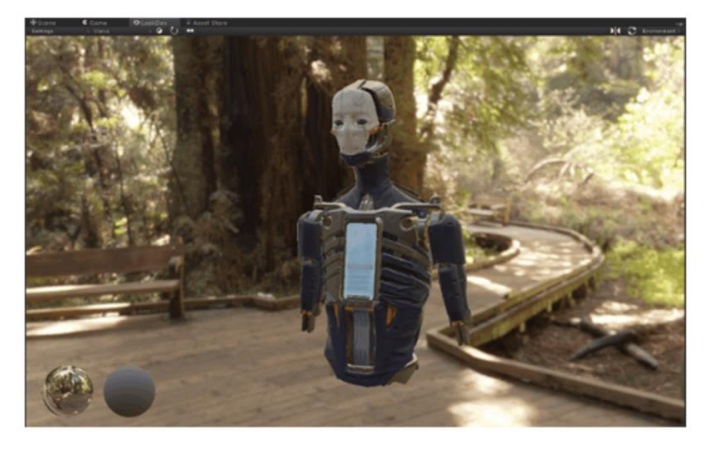

COPYRIGHT 2016 C UNITY TECHNOLOGIE 8

At Unity we use HDRIs for our new look development tool.

It allows us to visualize an asset under various lighting conditions represented by an HDRI.

As the lighting is perfect, the artists can validate their materials.

Note: We have an HDRI browser in this tool and an option to generate hard shadows for one very bright light source.

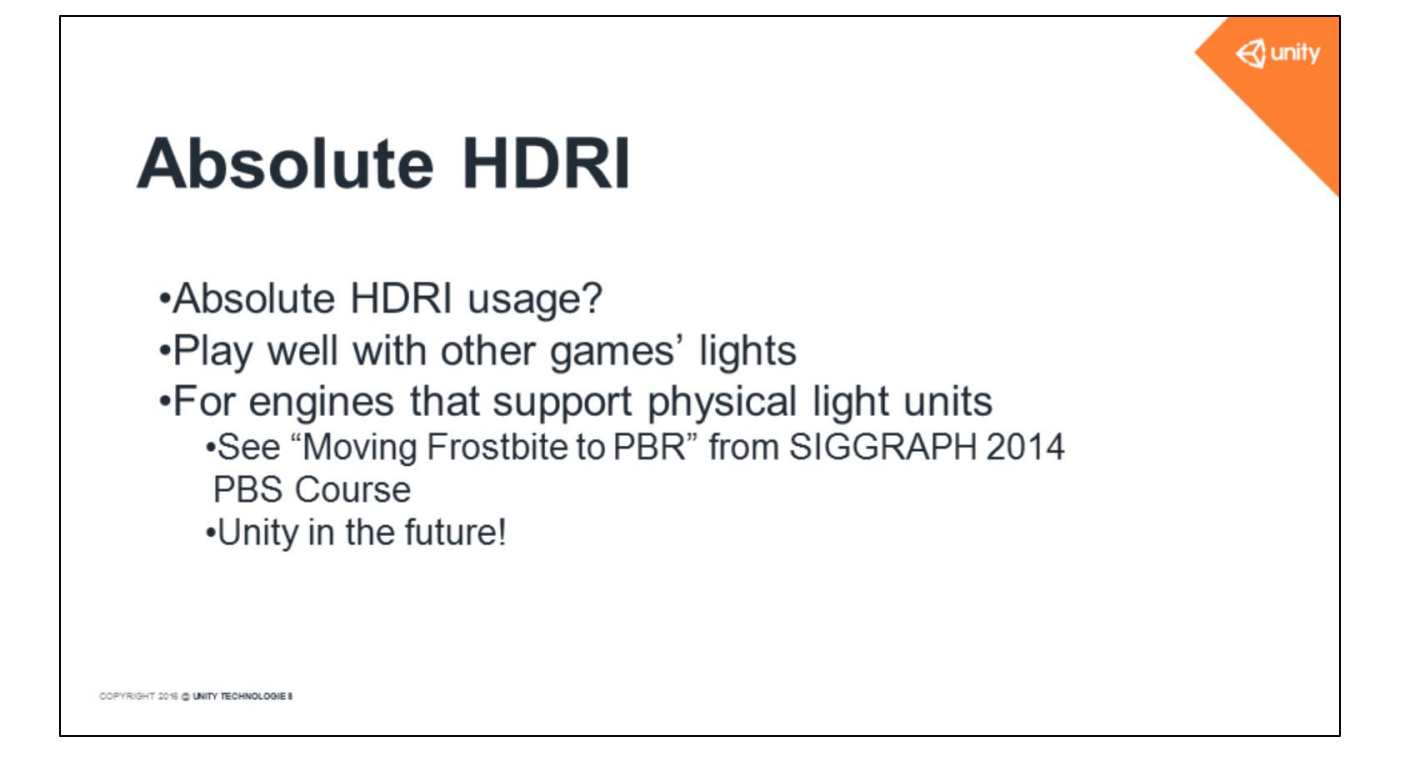

Absolute HDRIs are in case the game engine uses physically based light units for other lights. This ensures that values are in the right range. Unity doesn't support this yet but we have a plan for it.

### Conclusion

OPYRIGHT 2015 @ UNITY TECHNOLOGIE 8

🚭 unity

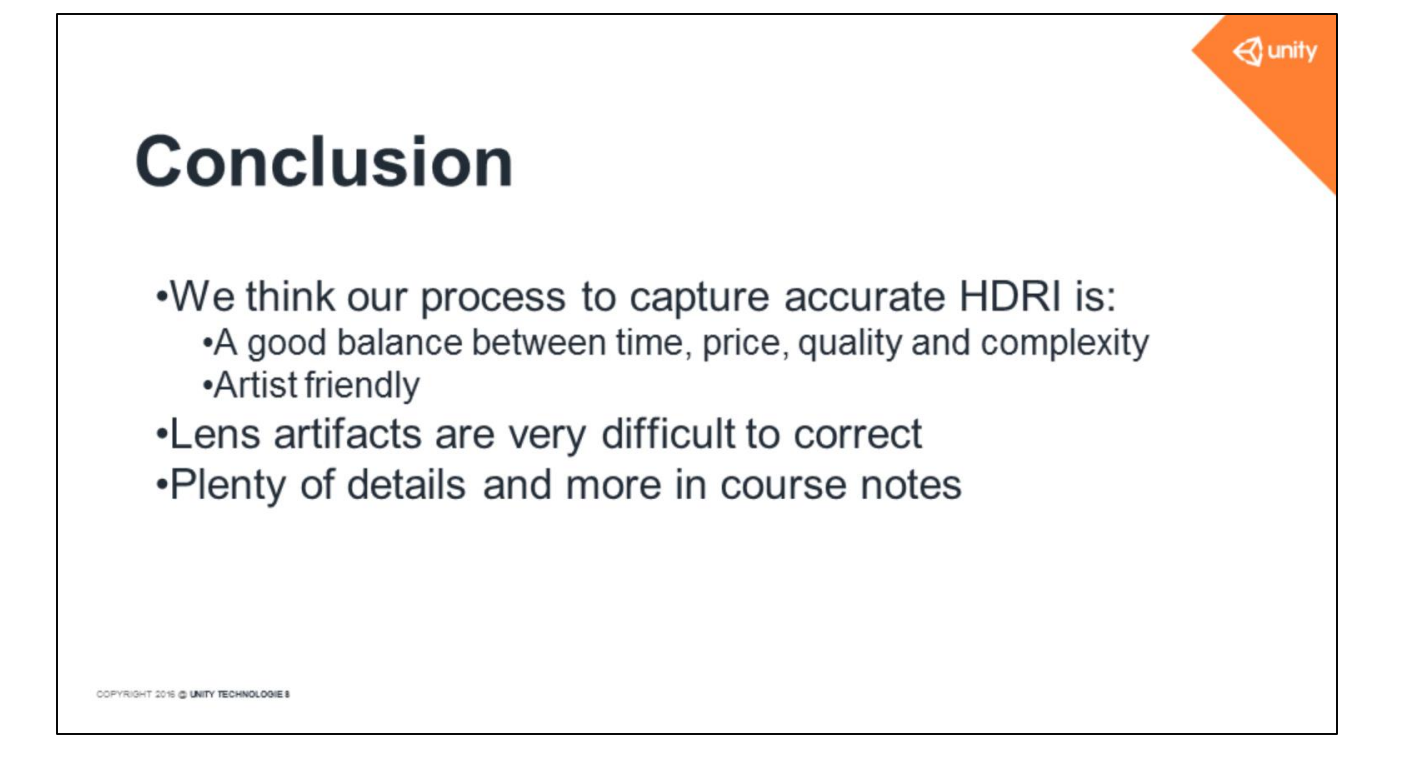

To conclude, we think our process to capture accurate HDRI is a good balance between time, price, quality and complexity.

We have tried to limit the number of software packages and avoid<u>ed</u> custom devices to remove lens artifacts.

Lens artifacts are very difficult to correct and we don't think we can improve it and stay artist friendly.

There are plenty of details about our process, which we elaborate on in our course notes.

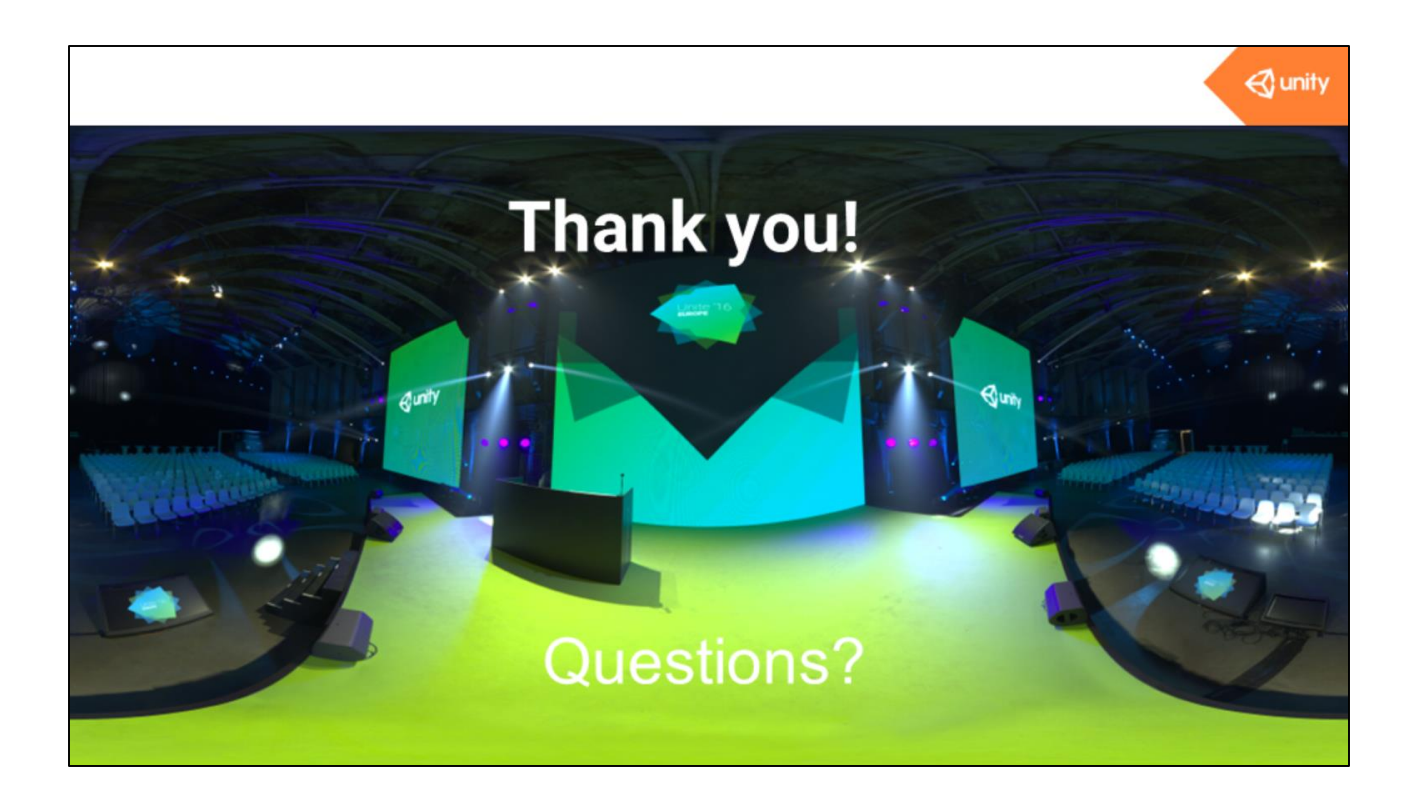

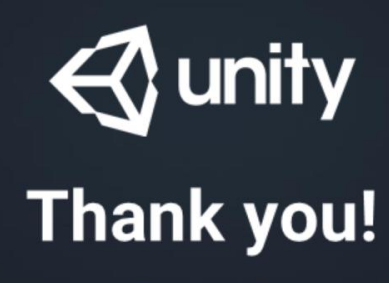

Questions?

### **Bonus slides**

🛛 🚭 unity

COPYRIGHT 2015 @ UNITY TECHNOLOGIES

## **Dealing with lens flares**

### •Remove lens flare? •Wire cable + cardboard

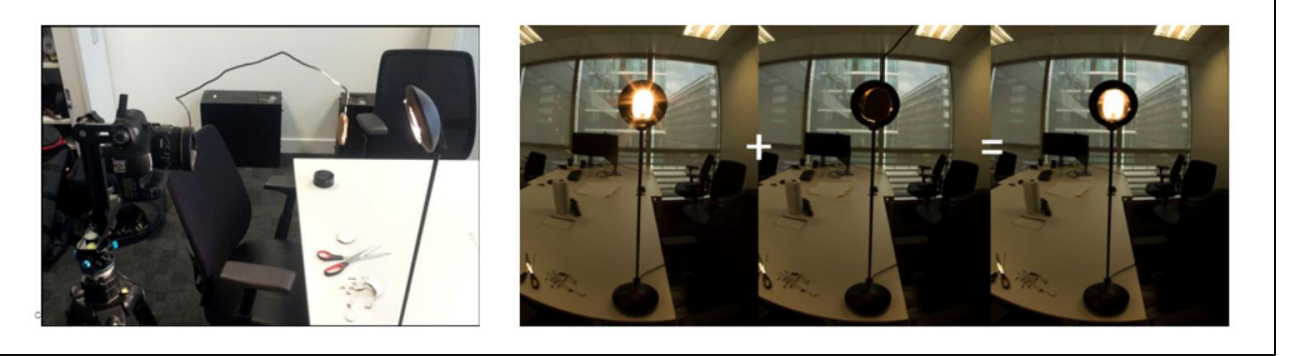

We tried to hide the very bright light source with a piece of cardboard during the capture to remove lens flare.

Two HDRIs are processed, one with and one without the cardboard, then they are combined in Photoshop.

This works, but finding the correct position to get the correct occlusion takes time and the wind is a real problem outdoors!

We often have to block the wire with our hand to avoid it to moving too much

But...

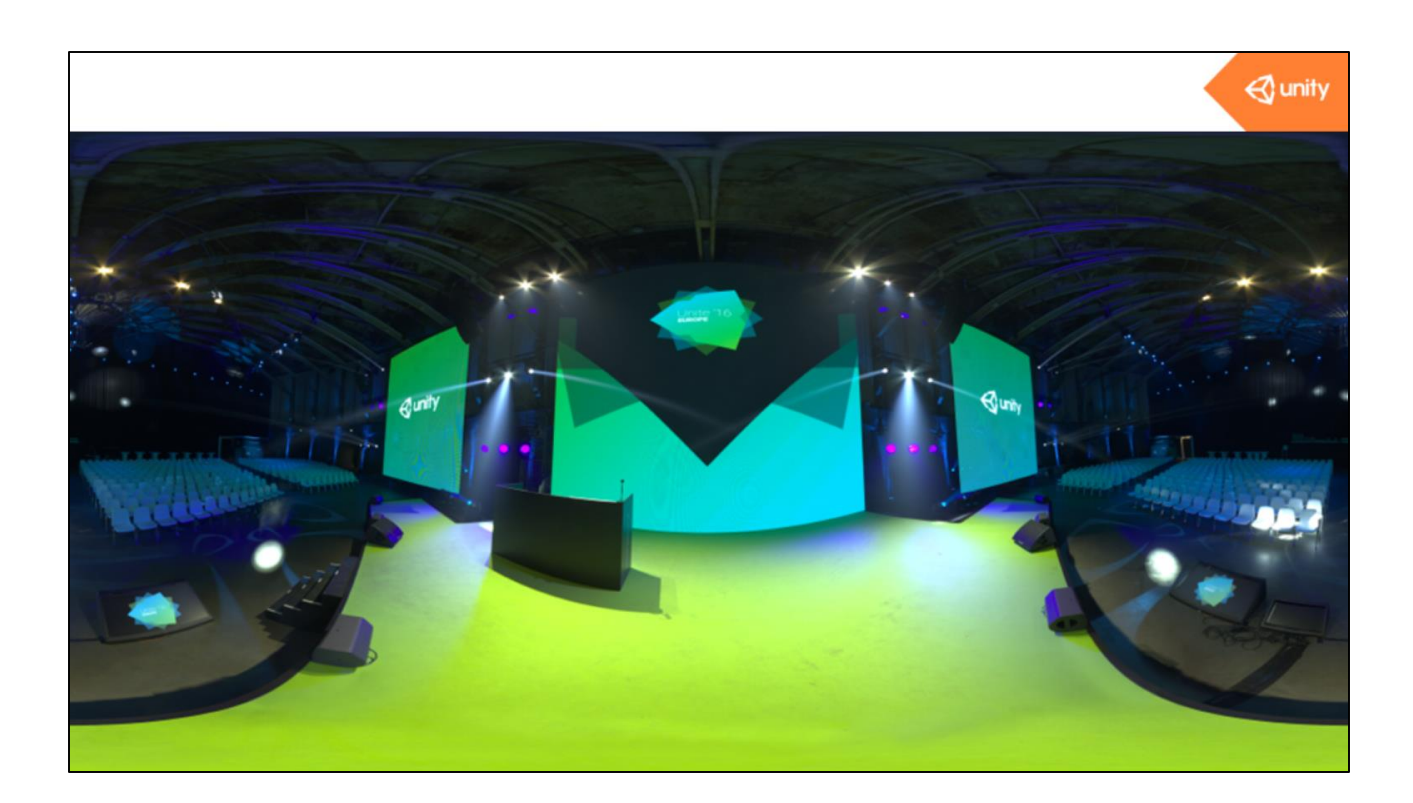

... With more than one source to hide it is impractical.

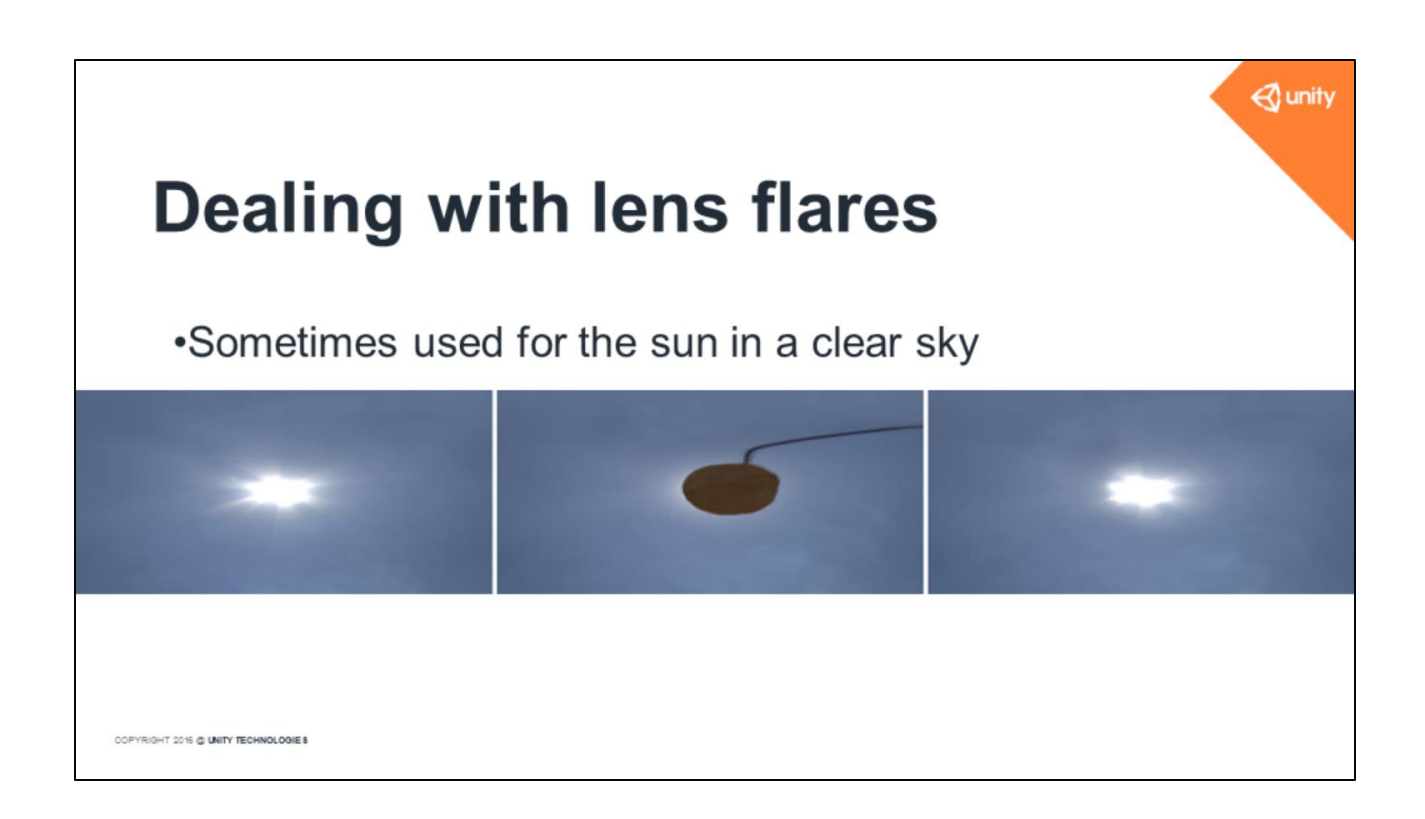

At Unity we use this method in limited cases like the sun in a clear sky. With cloudy skies the sun flare is not visible.

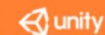

# **Unity lookdev**

- •HDRI with sun
- •Artists want hard shadow
  - Don't add extra directional light!
- •Need to stay close to game look
  - Modulate shadow generated from sun direction

COPYRIGHT 2016 C UNITY TECHNOLOGIE 8

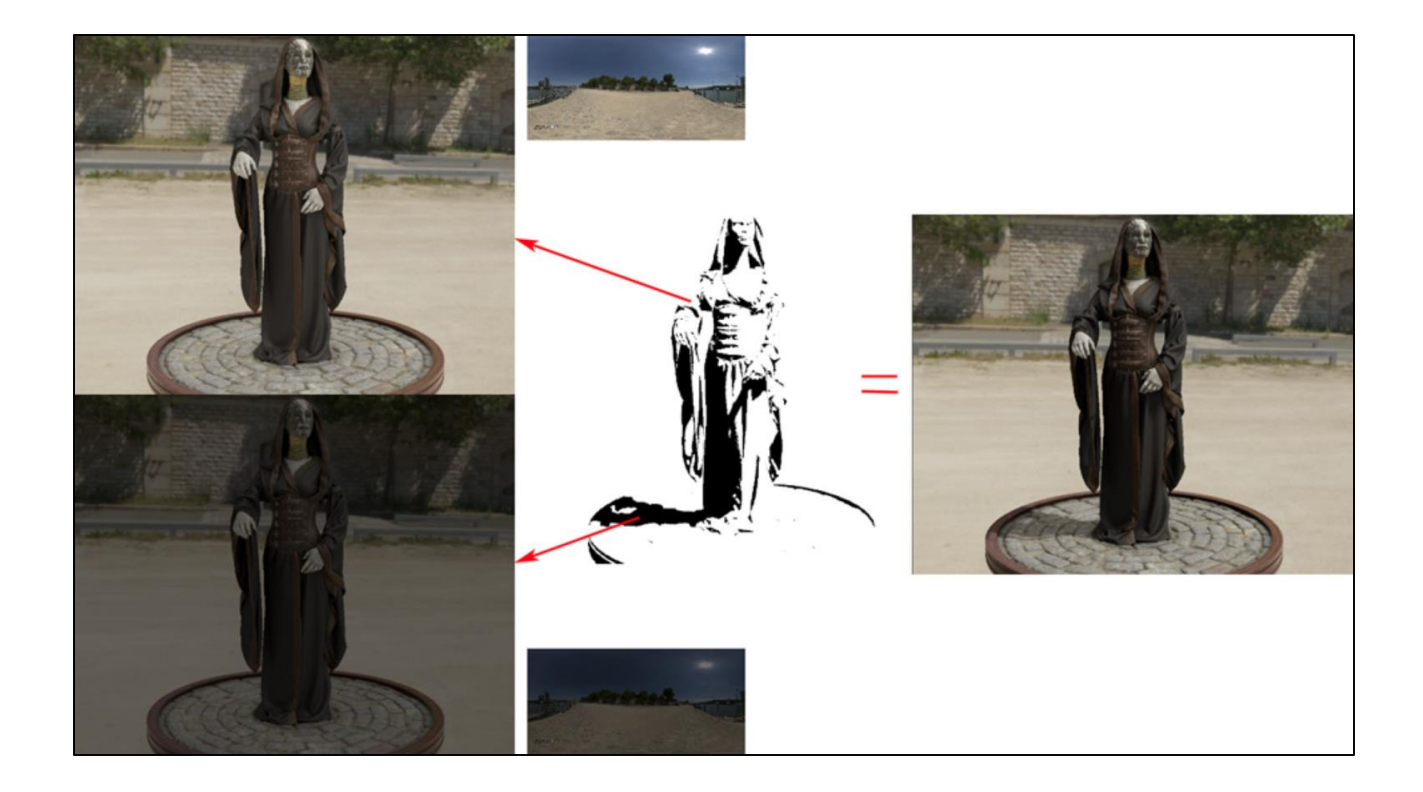

### Highlight with modulated shadow

Shadow visualization

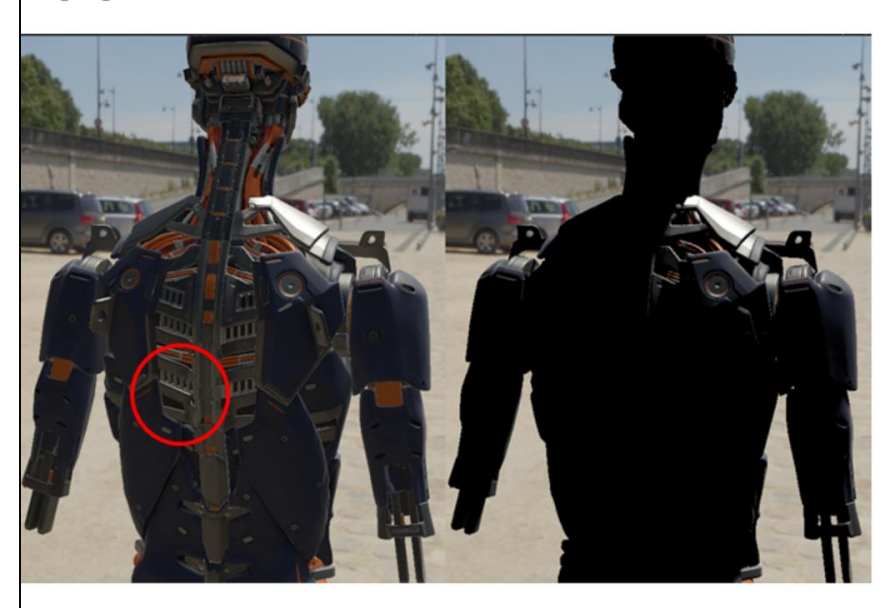

COPYRIGHT 2016 @ UNITY TECHNOLOGIE 8

### 🚭 unity

## Sun removal

•Remove sun from HDRI with Photoshop stamp tool

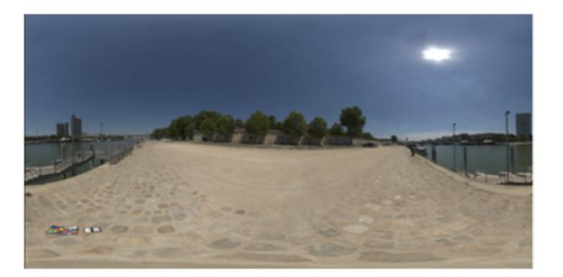

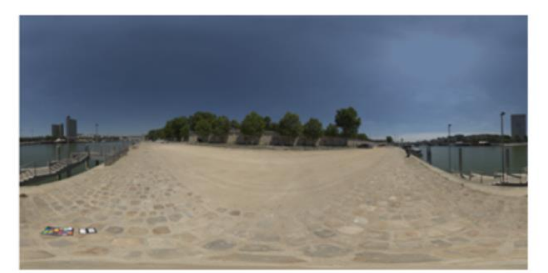

🚭 unity

COPYRIGHT 2016 C UNITY TECHNOLOGIE 8

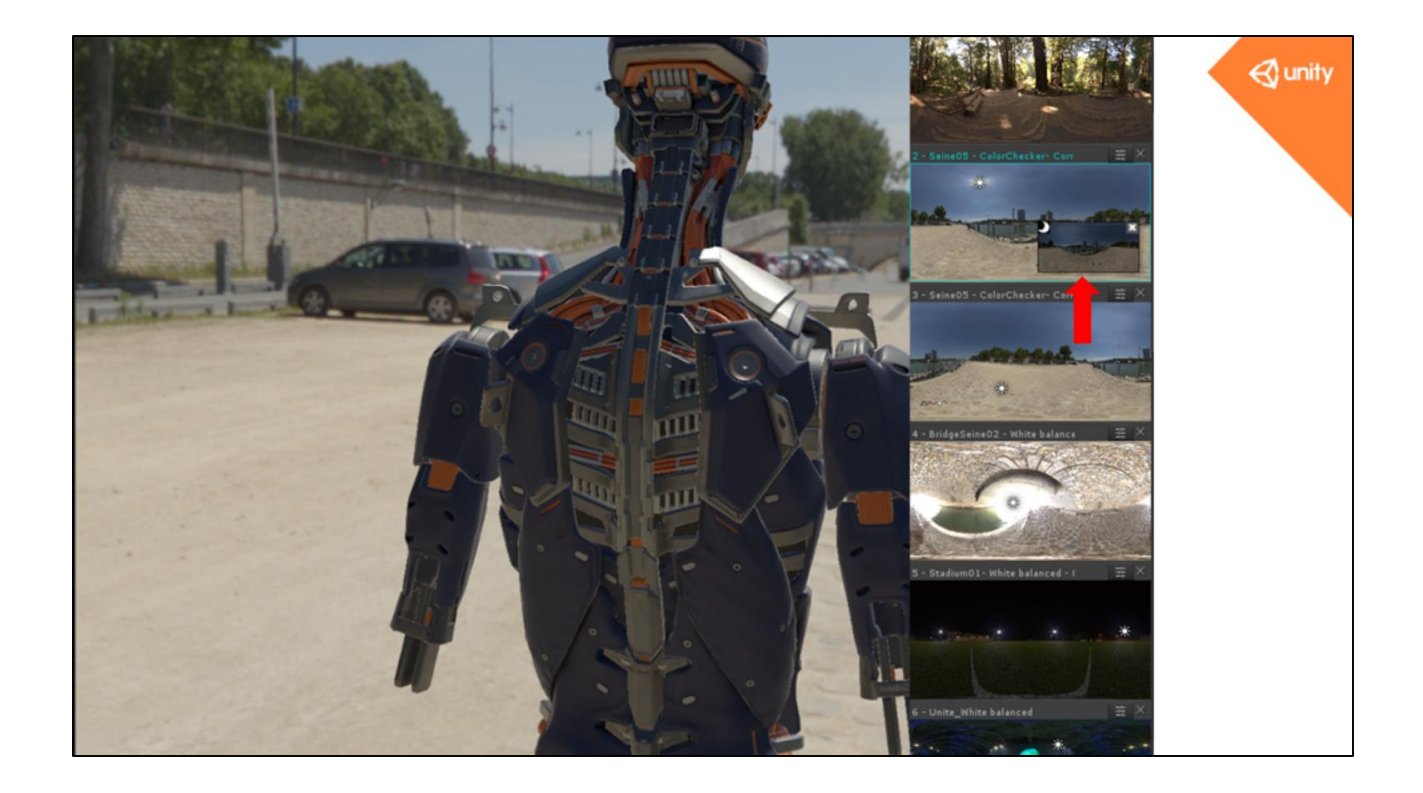

Highlight with modulated shadow

Shadow visualization

Sun remove

🚭 unity

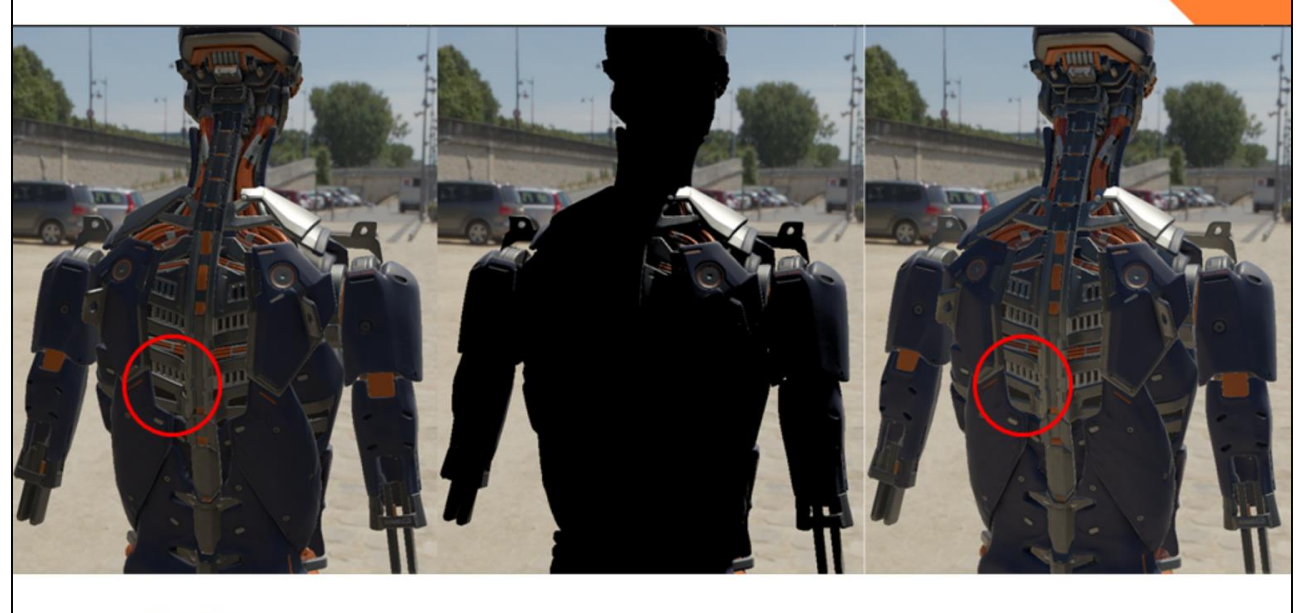

COPYRIGHT 2016 @ UNITY TECHNOLOGIE 8

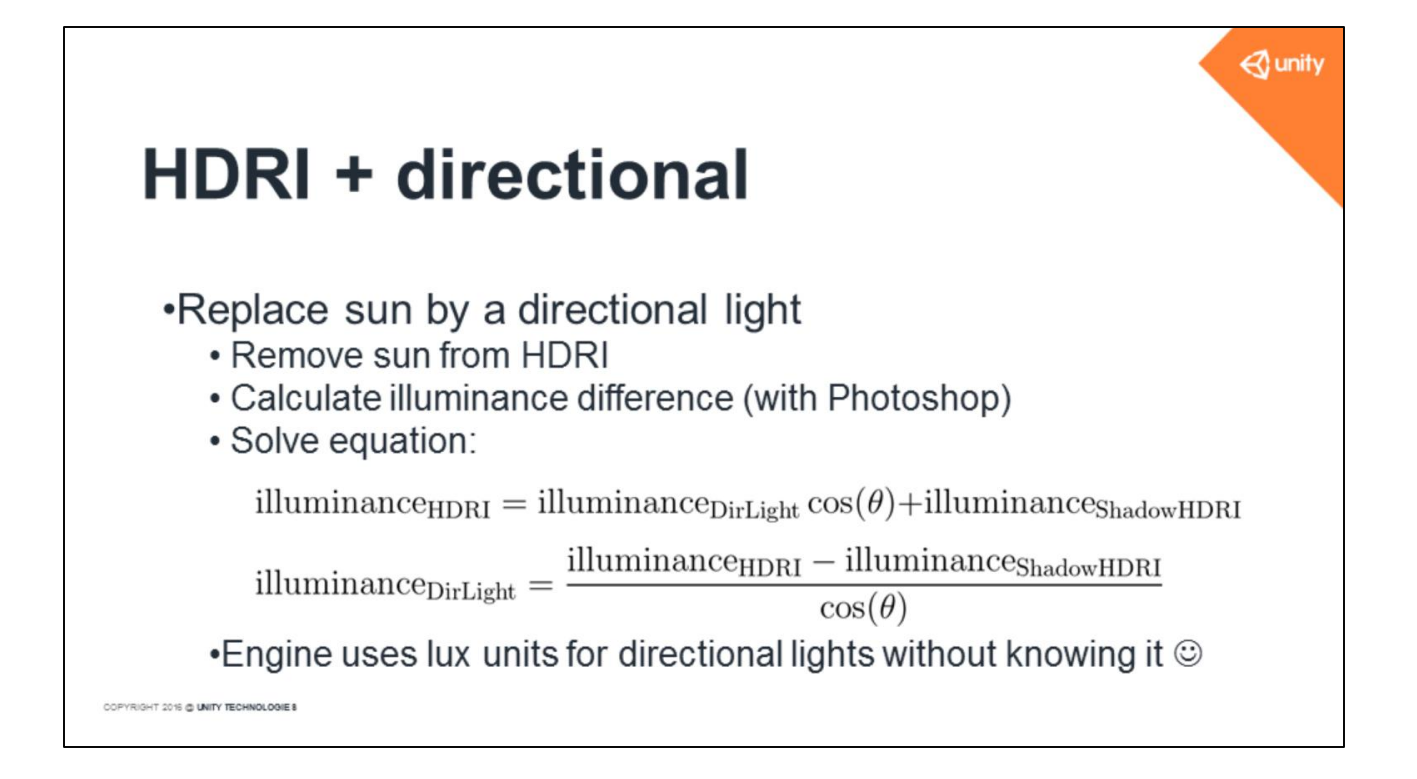

### HDRI + directional

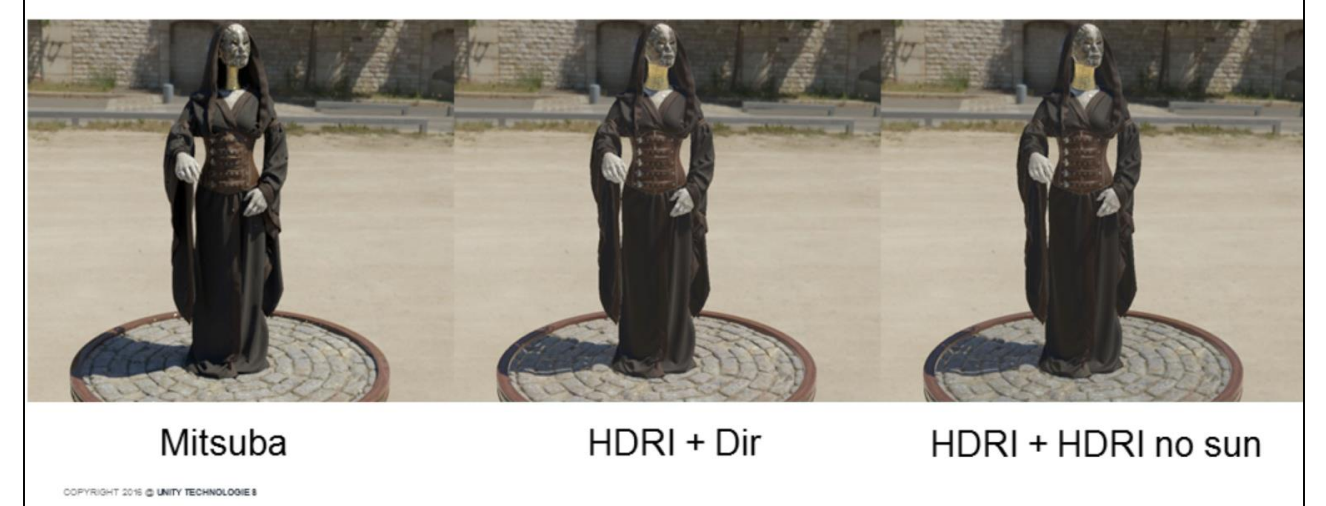

🚭 unity

Everything matches. The difference is due to a slight problem in Unity's HDRI integration.

🚭 unity

# Luminance calibration

Validation with luminance meter measurement
Method is good but measurements aren't
Changing lighting conditions

- •Changing lighting condition
- Pivot point location

| Name                     | Interior<br>Exterior | Stability | Lux   | Nits  | Recover Nits | Match |
|--------------------------|----------------------|-----------|-------|-------|--------------|-------|
| Station                  | int                  | stable    | 127   | 18.22 | 17.75        | 97%   |
| <b>Christian Church</b>  | int                  | unstable  | 64    | 9.75  | 10.30        | 94%   |
| <b>Trinitatis Church</b> | int                  | unstable  | 73    | 8.94  | 10.32        | 84%   |
| Unite                    | int                  | unstable  | 580   | 160   | 190          | 81%   |
| <b>Treasure Island</b>   | ext                  | unstable  | 51000 | 6700  | 6940         | 96%   |
| Seine Bridge 02          | ext                  | unstable  | 36    | 7.9   | 9.4          | 81%   |
| Stadium                  | ext                  | stable    | 113   | 26.5  | 20.5         | 77%   |
| SeaSide                  | ext                  | unstable  | 11800 | 1541  | 1910         | 76%   |
| Marina Beach             | ext                  | unstable  | 58000 | 6300  | 8270         | 69%   |
| Jardin Plantes           | ext                  | unstable  | 382   | 34    | 45.2         | 67%   |
| <b>Treasure Island 2</b> | ext                  | unstable  | 31000 | 3600  | 4850         | 65%   |
| KirbyCove                | ext                  | unstable  | 1800  | 580   | 310          | 53%   |
| Stade Small              | ext                  | unstable  | 4000  | 468   | 708          | 49%   |
| Garden                   | ext                  | unstable  | 7900  | 1000  | 1570         | 43%   |

COPYRIGHT 2016 @ UNITY TECHNOLOGIE 8

Try to validate the method by comparing with the value taken with an accurate luminance meter device.

Compare illuminance and luminance measurements on several HDRI.

Our conclusion is that you can use either a lux meter or luminance meter, both method are valid. The true problem is about the measurement itself.

In case of stable lighting like in an indoor environment without windows, both methods match.

In case of outdoors with moving clouds, late or early hours, the measurement varies over the whole capture. The HDRI itself is acompound of different lighting condition. In this case we believe that the lux meter could be more accurate than the luminance meter.

### 

### Future

- •White balance
  - Try in-game automatic white balance
  - Try full color checker calibration
- Absolute HDRI
  - Improve measurement for better accuracy

COPYRIGHT 2016 C UNITY TECHNOLOGIE 8